# **Bidder's Guide**

Go to website: www.mstcecommerce.com

or

go to the below link directly:

https://www.mstcecommerce.com/eprochome/uprvunl/buyer\_login.jsp

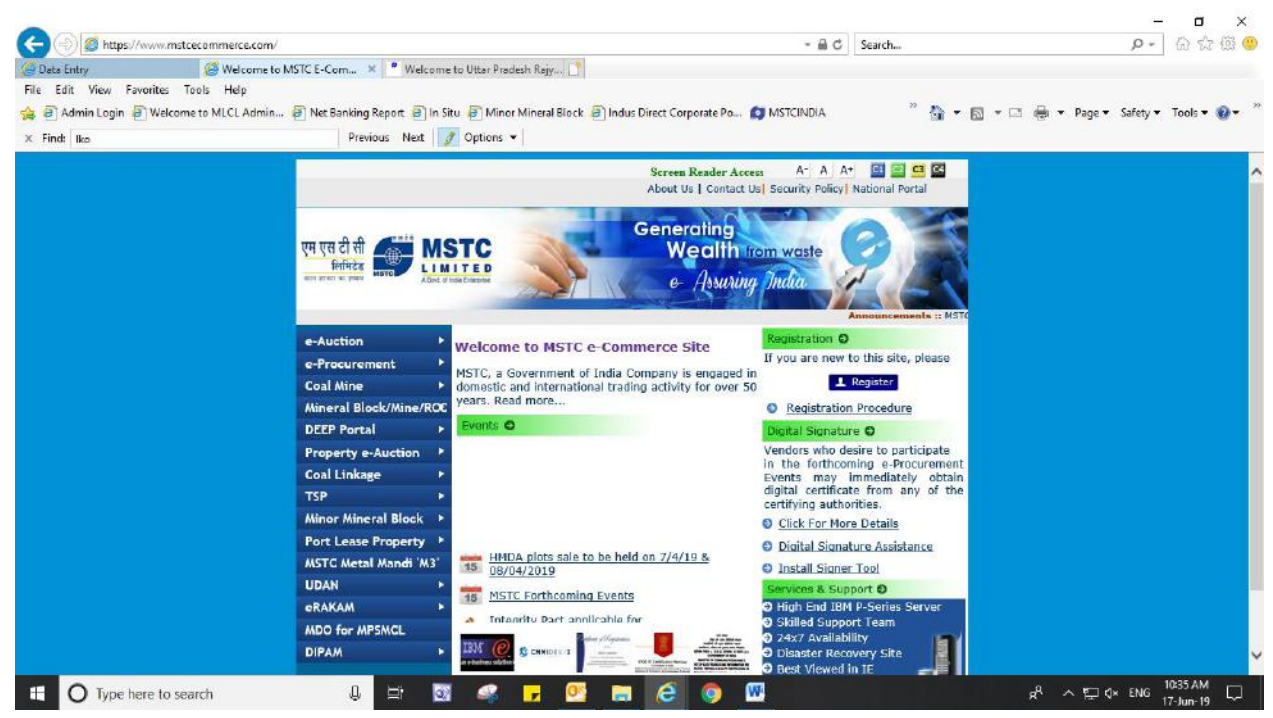

# Click on link 'e-Procurement' and then on 'PSUs/Govt. Departments"

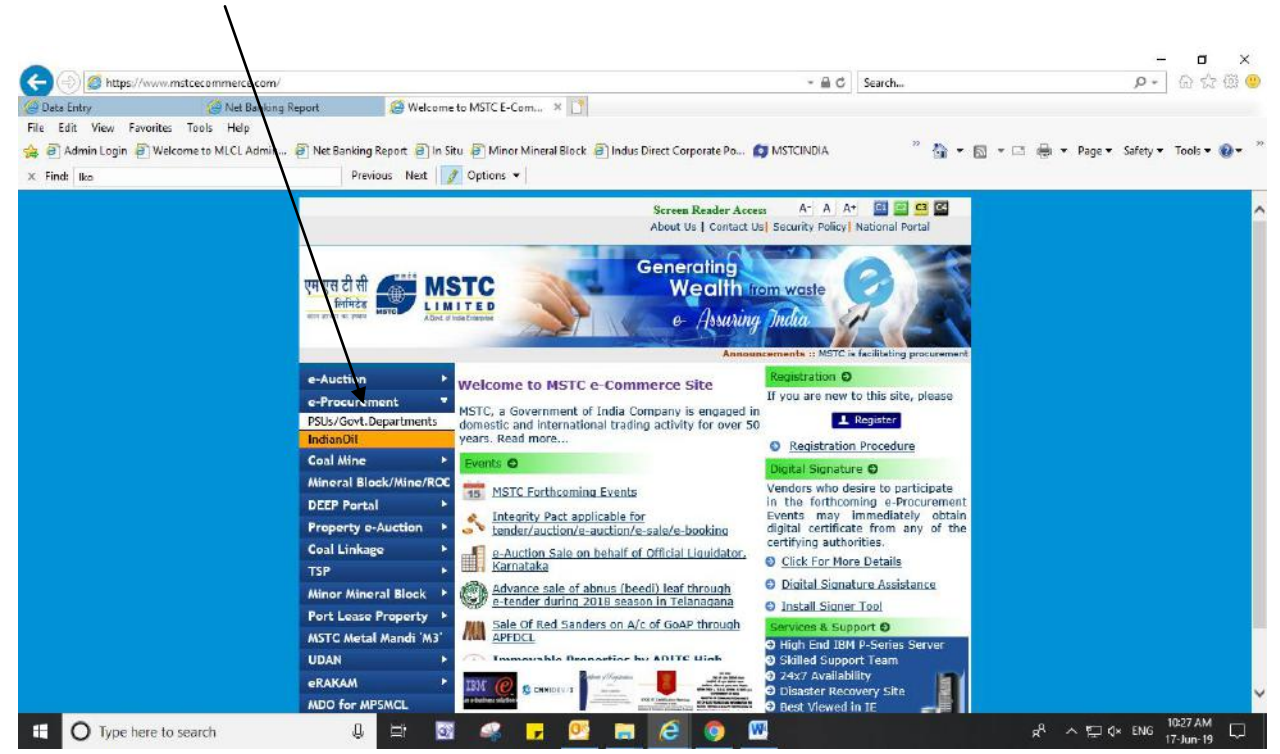

#### Click on Page Number 4 on the page

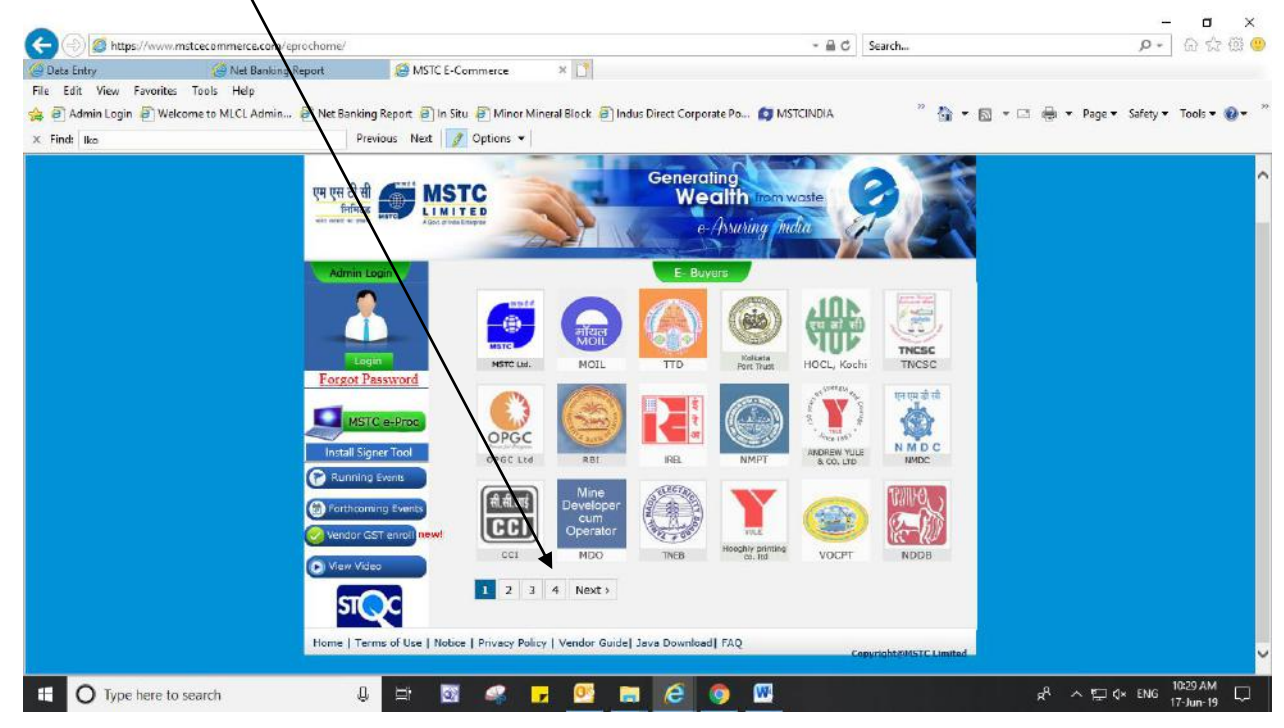

## Click on link "UPRVUNL"

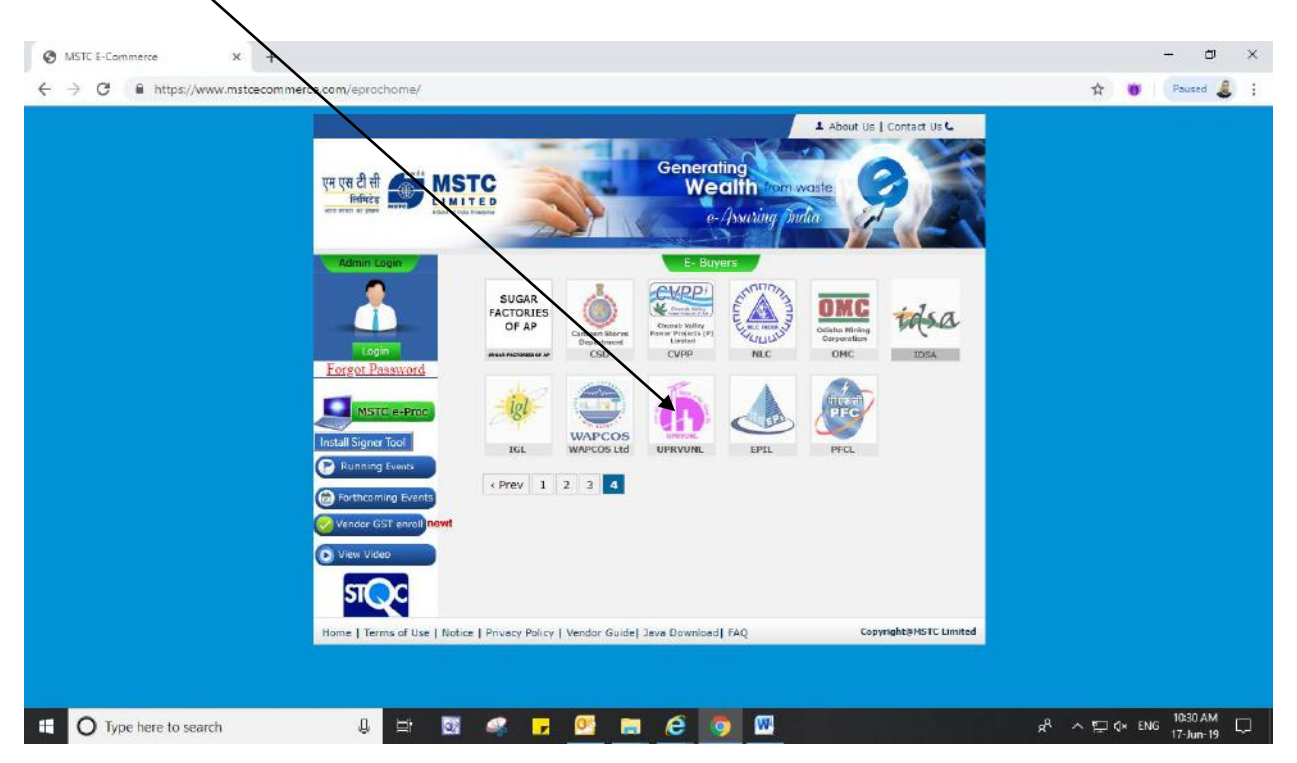

Login with your User id and Password created at the time of registration.

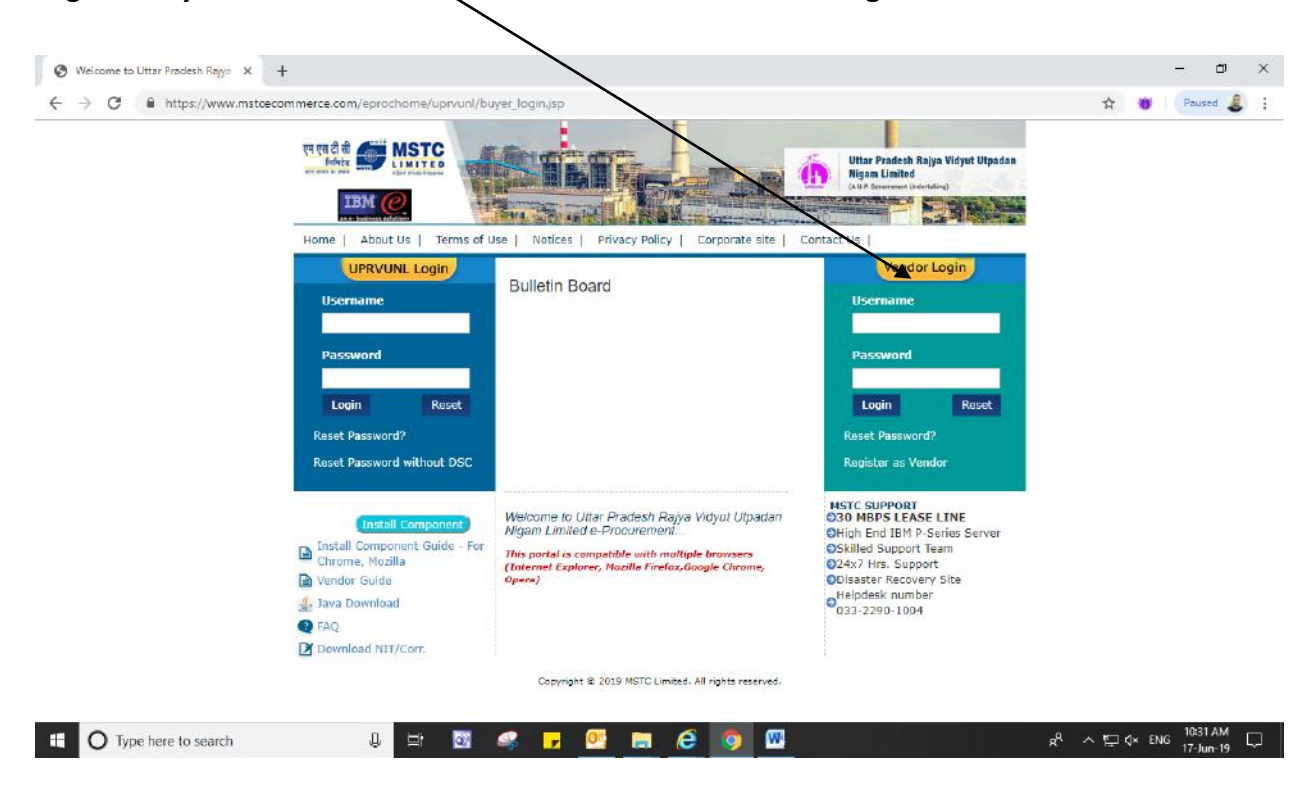

#### Enter the user name & password and login:

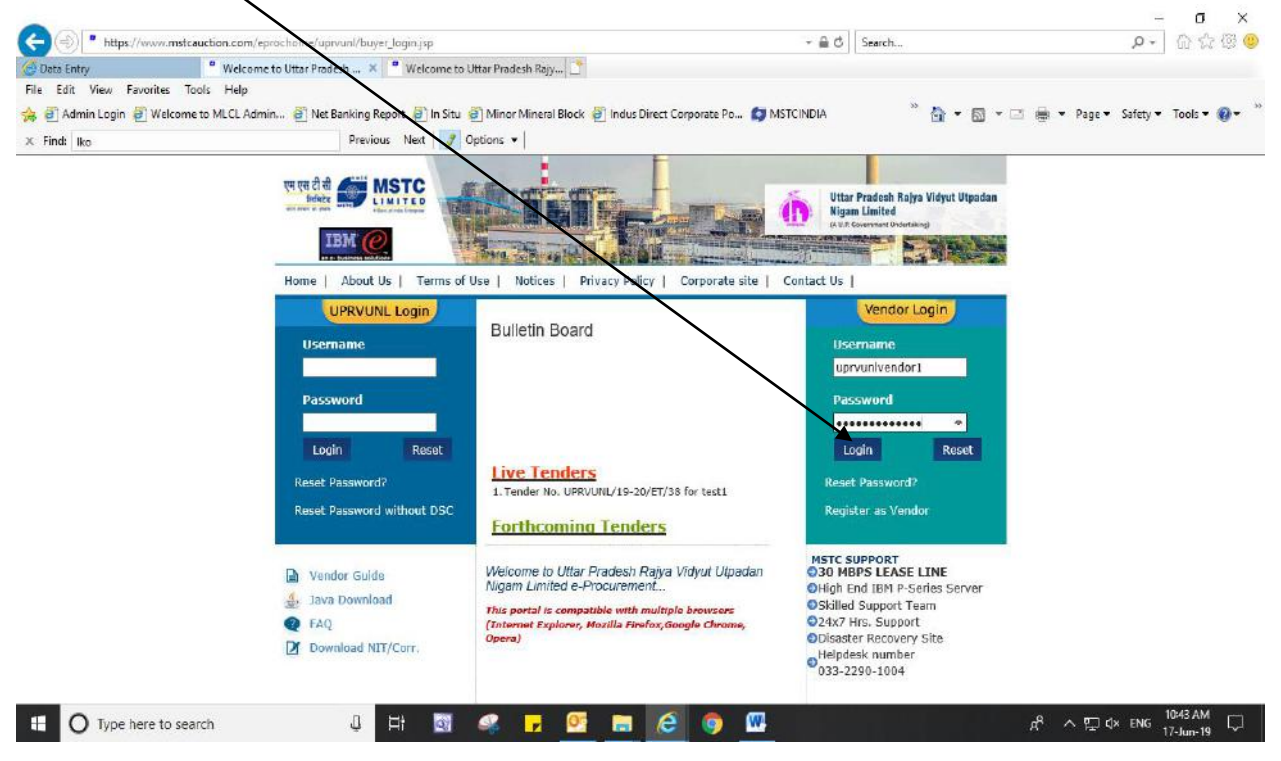

#### Click on 'Ok'

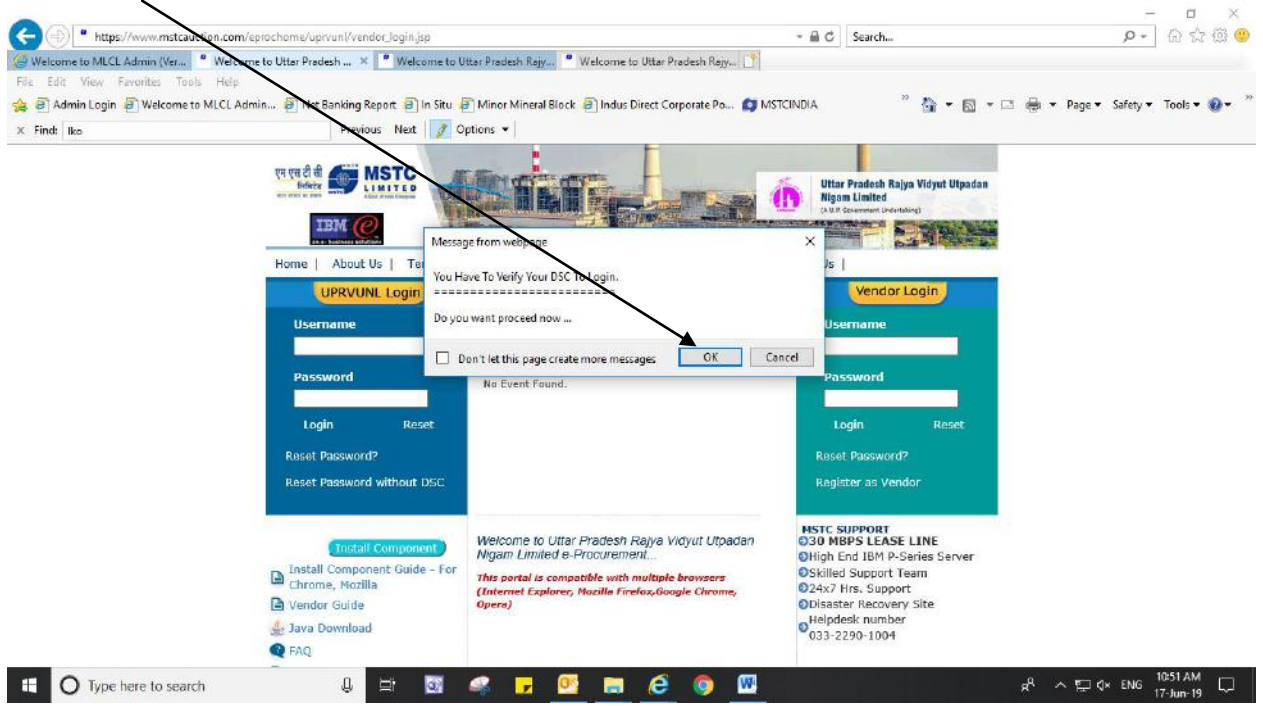

#### Click on 'Qk' - 🗆 × ይ• 🛱 ት 🛱 🙂 () https://www.mstcauction.com chome/DigitalSigner/RegisterDigitalCert.jsp - 📾 C Search... \* Welcome to Uttar Pradesh Rajy... Welcome to Uttar Pradesh Rajy... G Welcome to MLCL Admin (Ver... \* mstcauction File. 🚖 🗃 Admin Login 🗿 Welcome to MLCL Admin.... 🗿 Net Backing Report 🗃 In Situ 🗿 Minor Mineral Block 🧃 Indus Direct Corporate Po... 👩 MSTCINDIA 🧖 🏠 🕶 🔝 🔹 🚍 🗰 💌 Page 🕶 Safety 🕶 Tools 🕶 🥹 😁 us Next 📝 Options 🕶 X Find: Ike Previo Register/Verify your Digital Certificate I agree with the terms and co ...... My Credentials Contact Person :MSTCDS1eM PAN :VFMPG29198 Principal of MSTC e-Pro msteindia.co.in Tele :9876543210 Mobile :9876543210 X Proceed to verify or register digital certificate for login authentication.. OK Cancel 🕂 🔿 Type here to search 🔱 🗮 🔯 🦨 🛃 🙋 🧔 W

A pop message will appear for "Digital Signature Signing". Select your Digital Signature Certificate (DSC). DSC selected must be the same as provided at the time of registration.

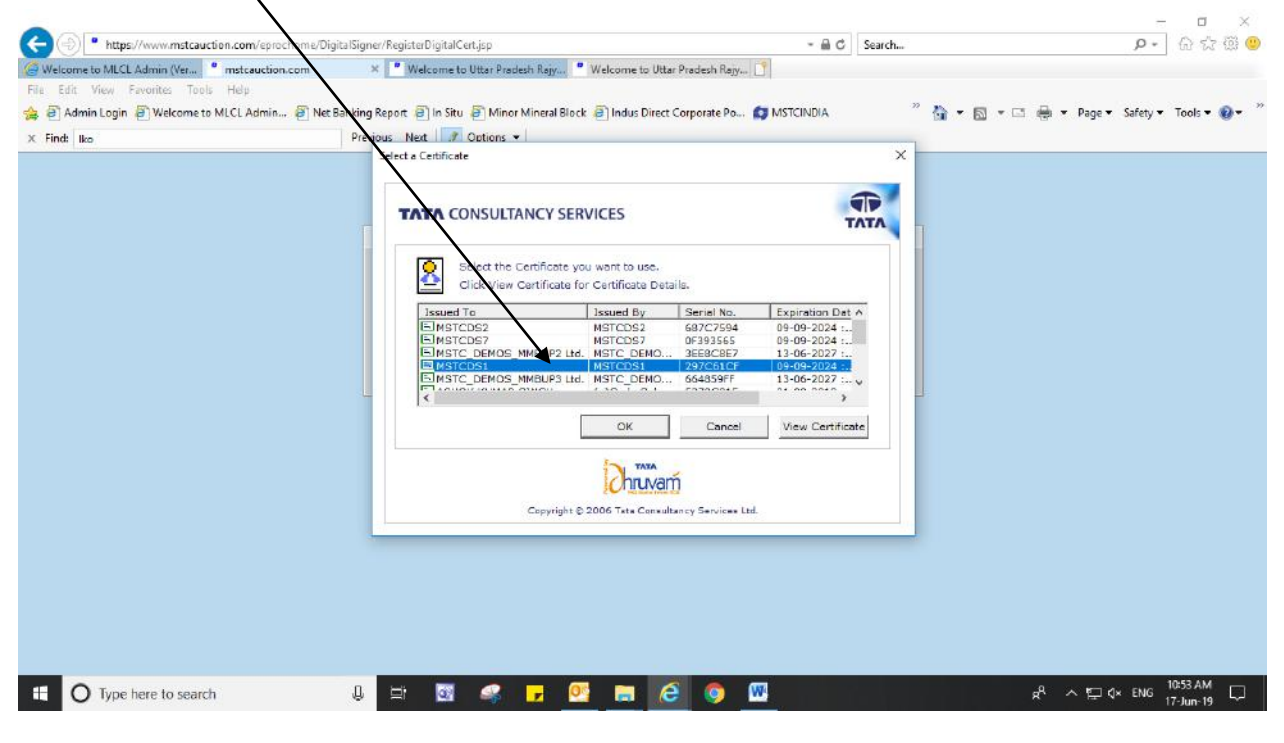

#### Click on 'Ok'

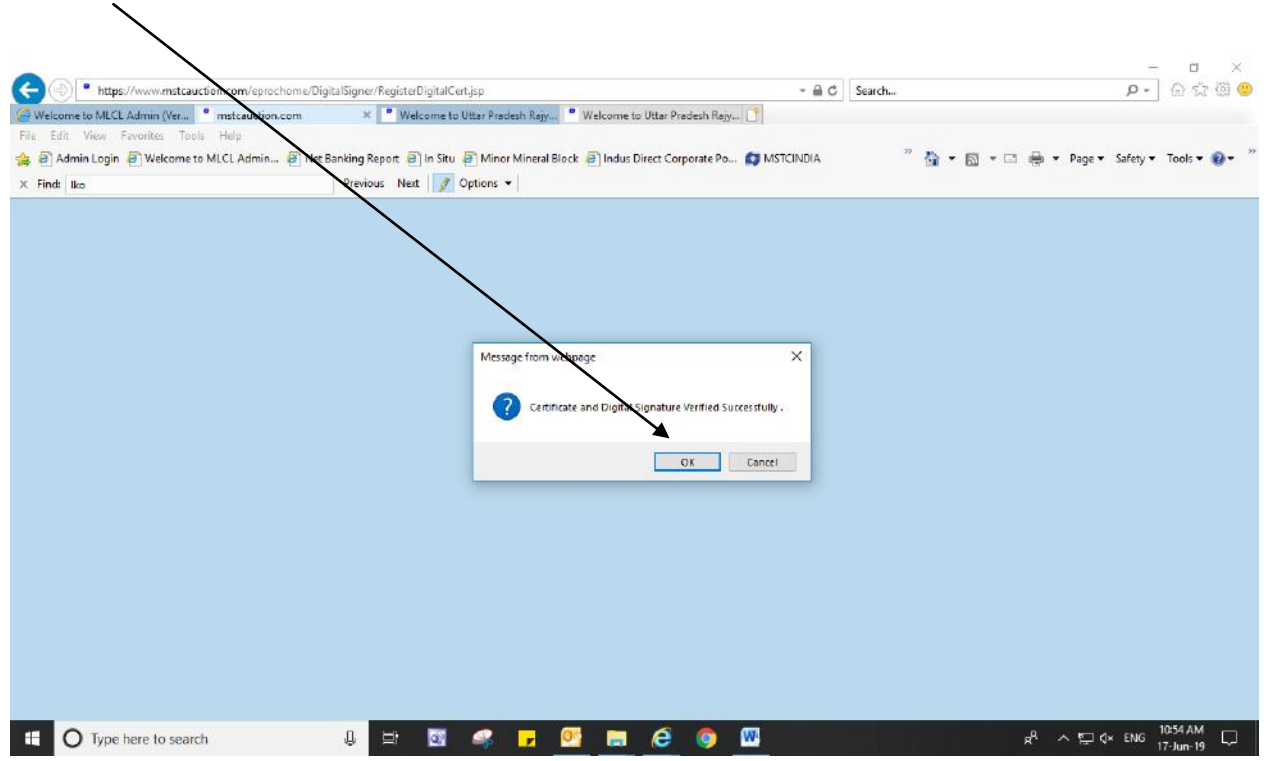

## You are logged in now.

| - neps//www.mstcadcoon.com                                                                                          | v/eprochome/uprvunl/admin/VendorPanel/vendor_home.jsp                                                                     | - M C Search             | P * 11 57 23                    |
|----------------------------------------------------------------------------------------------------|----------------------------------------------------------------------------------------------------|--------------------------|---------------------------------|
| /elcome to MLCL Admin (Ver <sup>®</sup> Welco<br>Edit View Favorites Tools Help<br>Admin Login () Welcome to MLCL A | ome Vendor × 🔮 Welcome to Utter Predesh Ray * Welcome<br>dmin @ Net Banking Report @ In Situ @ Minor Mineral Block @ Indu | : to Uttar Predesh Ray 🚺 | 🖸 🖶 🔻 Page 🕶 Safety 💌 Tools 🕶 😢 |
| ind: Iko                                                                                                    | Previous Next 📝 Options 👻                                                                                                 |                          |                                 |
| etcome MSTCDS   Wetcome MS                                                                                          | STCDS1 Log Log                                                                                                    |                          |                                 |
| E I UPRVUNLVEN<br>B I My Menu                                                                                       |                                                                                                    |                          |                                 |
| 1                                                                                                    |                                                                                                    |                          |                                 |
|                                                                                                    |                                                                                                    |                          |                                 |
|                                                                                                    |                                                                                                    |                          |                                 |
|                                                                                                    |                                                                                                    |                          |                                 |
|                                                                                                    |                                                                                                    |                          |                                 |
|                                                                                                    |                                                                                                    |                          |                                 |
|                                                                                                    |                                                                                                    |                          |                                 |
|                                                                                                    |                                                                                                    |                          |                                 |
|                                                                                                    |                                                                                                    |                          |                                 |
|                                                                                                    |                                                                                                    |                          |                                 |
|                                                                                                    |                                                                                                    |                          |                                 |

# Note: User ID, Password, Digital Signature certificate must be correct for successful login.

|                                                          | enmchome/unrvunl/admin/Ven     | dorPanel/vendor home is | n.                     |                              | Search    | X                                      |
|----------------------------------------------------------|--------------------------------|-------------------------|------------------------|------------------------------|-----------|----------------------------------------|
| " Welcome Vendor X                                       | epidenonie apirany autinie ven | aon and renews from eas | r                      |                              | Jearcha   |                                        |
| File Edit View Favorites Tools Help                      |                                |                         |                        |                              |           |                                        |
| 👍 🗿 Admin Login 🗿 Welcome to MLCL Ad                     | min 🗿 Net Banking Report       | 🗐 In Situ 🍯 Minor Min   | eral Block 🧃 Indus Dir | ect Corporate Po 😰 MSTCINDIA | " 🟠 = 🗟 = | 🖙 🖶 💌 Page 🕶 Safety 🕶 Tools 🕶 🔞 🕶 🏾    |
| × Find: Iko                                              | Previous N                     | at 📝 Options 👻          |                        |                              |           |                                        |
| Welcome MSTCDS1 4                                        | Welcome MSTCDS1                | Ling Out                |                        |                              |           | •                                      |
| E I UPRVUNLVENDOR1<br>B My Men<br>Download NIT/Corrigend |                                |                         |                        |                              |           |                                        |
| Bid Floor<br>VIEW PROFILE<br>Technical CST               |                                |                         |                        |                              |           |                                        |
| Transaction Fee Paymen                                   |                                |                         |                        |                              |           |                                        |
|                                                          |                                |                         |                        |                              |           |                                        |
|                                                          |                                |                         |                        |                              |           |                                        |
|                                                          |                                |                         |                        |                              |           |                                        |
|                                                          |                                |                         |                        |                              |           |                                        |
|                                                          |                                |                         |                        |                              |           |                                        |
| < >>                                                     | -                              |                         |                        |                              |           |                                        |
| O Type here to search                                    |                                | 🔯 🥰 🥫                   | os 🖸                   | 6 🧔 🖾                        |           | g <sup>Q</sup> 수 및 Q× ENG 11:00 AM 및 및 |

# Under "My Menu" the below links shall appear:

Under 'Download NIT/Corrigendum" the vendor shall be able to select the event number and download the NITs (Notice Inviting Tender) and Corrigendum's as uploaded by the Buyer (i.e UPRVUNL).

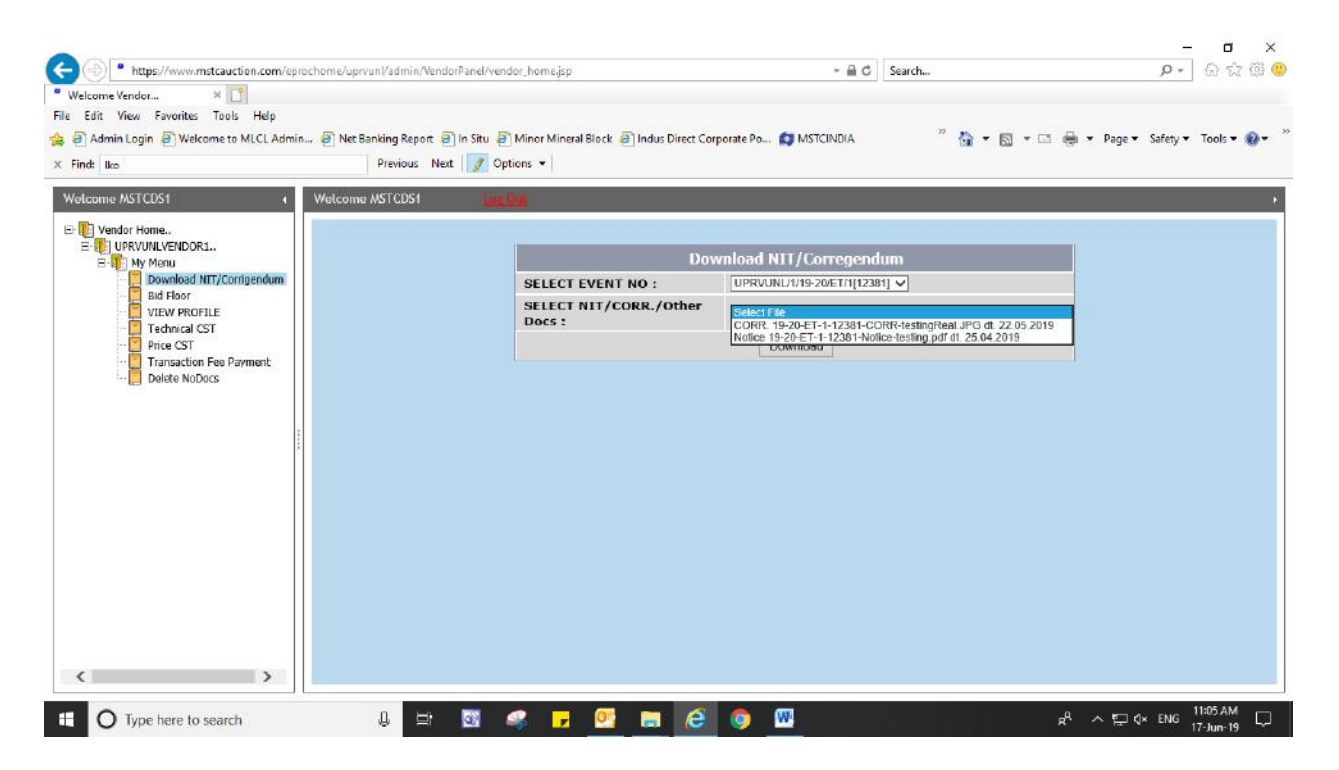

Under 'Bid Floor', the vendor shall be able to see links for 'Live Events' and 'Forthcoming Events'.

|                                               |                                                                 |                                      | - • ×                               |
|-----------------------------------------------|-----------------------------------------------------------------|--------------------------------------|-------------------------------------|
| (-) https://www.mstcauction.com/eprochome/upr | vunl/admin/VendorPanel/vendor_home.jsp                          | - 🗎 🖒 Search                         | e 🕫 🦉 🖉                             |
| Welcome Vendor ×                              |                                                                 |                                      |                                     |
| ile Edit View Favorites Tools Help            |                                                                 |                                      |                                     |
| Admin Login 2 Welcome to MLCL Admin 2 Net 8   | lanking Report 😕 In Situ 🖉 Minor Mineral Block 📄 Indus Direct C | Corporate Po 🜍 MSTCINDIA 👘 👻 🖾       | 🔹 📑 🌞 👻 Page 👻 Safety 👻 Tools 👻 🔞 👻 |
| C Find: Iko                                   | Previous Next 📝 Options 👻                                       |                                      |                                     |
| Welcome MSTCDS1                               | NSTCDS1 June 200                                                |                                      |                                     |
| E Vendor Home                                 |                                                                 |                                      |                                     |
| E-1 My Menu                                   | HIMSTEDST                                                       |                                      |                                     |
| Bid Floor                                     | e-Procurement Event Info                                        | Server Time : 2019/6/                | 17 11:7:28                          |
|                                               | Select Buyer :                                                  | Uttar Pradesh Rajya Vidyut Utpadan I | Nigam Limited 🔽                     |
| Transaction Fee Payment                       | Live e-Procurement Events :                                     | - Live Events -                      |                                     |
| 🧱 Delete NoDocs                               | Forthcoming e-Procurement Events :                              | - Farthcoming -                      |                                     |
|                                               | - <b>M</b>                                                      |                                      |                                     |
|                                               |                                                                 |                                      |                                     |
| 100                                           |                                                                 |                                      |                                     |
|                                               |                                                                 |                                      |                                     |
|                                               |                                                                 |                                      |                                     |
|                                               |                                                                 |                                      |                                     |
|                                               |                                                                 |                                      |                                     |
|                                               |                                                                 |                                      |                                     |
|                                               |                                                                 |                                      |                                     |
|                                               |                                                                 |                                      |                                     |
|                                               |                                                                 |                                      |                                     |
|                                               |                                                                 |                                      |                                     |
|                                               |                                                                 |                                      |                                     |
| < >                                           |                                                                 |                                      |                                     |
|                                               |                                                                 |                                      |                                     |

#### – ଅ × ନ•ିଇଇଞି Thtps://www.mstcauction.com/eprochome/uprvunl/admin/Vendo Welcome Vendor... X - 🗟 Ċ Search... nome.jsp File Edit View Favorites Tools Help 🤎 🏠 💌 🔝 🔹 🚍 💌 Page 🕶 Safety 🕶 Tools 🕶 🥹 😁 🚖 🗃 Admin Login 🍯 Welcome to MLCL Admin... 🗿 Net Banking Report 🗿 In Situ 🎒 Minor Mineral Br 😢 🧃 Indus Direct Corporate Po... 👩 MSTCINDIA × Find: Iko Previous Next 📝 Options 🕶 Welcome MSTCDS1 4 Welcome MSTCDS1 HIMSTODS1 e-Procurement Event Info Server Time : 2019/6/17 11:7:28 Select Buyer Utta Prodesh Rojya Vidyut Utpadan Nigam Limited 💌 Live e-Procurement Events Live Events Forthcoming e-Procurement Events - Forthcoming -< > u 🗄 🖾 🦛 🗗 🕺 📾 🙆 🧔 🖤 ① Type here to search

#### Click on 'Live Events' to see and participate in the events:

#### The below page shall appear:

| Edit View Favorites Tools Help                                                              |                                                  |                                         |                                        |                        |
|---------------------------------------------------------------------------------------------|--------------------------------------------------|-----------------------------------------|----------------------------------------|------------------------|
| Admin Login 🗿 Welcome to MLCL Admin 🗿 Net E                                                 | lanking Report 🗿 In Situ 🗿 Minor Mineral Block 🧯 | 🖹 Indus Direct Corporate Po 🚺 MSTCINDIA | " 🏠 🕶 🖾 🖛 🖙 Pag                        | e 🔹 Safety 👻 Tools 👻 🔞 |
| d: Iko                                                                                      | Previous Next 📝 Options 🕶                        |                                         |                                        |                        |
| come MSTCDS1 4 Welcome                                                                      | a MSTCDS1 Log Rag                                |                                         |                                        |                        |
| Vendor Home<br>- UPRVUNLVENDOR1<br>- My Menu                                                | HI MSTCDS1                                       |                                         |                                        |                        |
| Tell Py Field     Download NIT/Corrigendum     Bid Floor     ViEW PROFILE     Technical CST | e-Procurement Event Info                         | Serv                                    | er Time : 2019/6/17 11:8:49            |                        |
|                                                                                             | Select Buyer :                                   | Uttar Prades                            | h Rajya Vidyut Utpadan Nigam Limited 💌 |                        |
| Price CST     Transaction Fee Payment                                                       | Live e-Procurement Events :                      | - Live Event                            | s                                      |                        |
| 📜 Delete NoDocs                                                                             | Forthcoming e-Procurement E                      | vents : - Forthcomin                    | 9                                      |                        |
|                                                                                             |                                                  |                                         |                                        |                        |
| A 4 9 14                                                                                    | e-Procurement Event Listing F                    | or Live e Procurement Events 💿          |                                        |                        |
|                                                                                             | e-Procurement Event No.                          | e-Procurement Event Start Date          | e-Procurement Event Close Date         |                        |
|                                                                                             | D 0PRVUNL/19-20/E1/38                            | 2019-02-07 12:00                        | 2019-08-17 10:30                       |                        |
|                                                                                             |                                                  |                                         |                                        |                        |
|                                                                                             |                                                  |                                         |                                        |                        |
|                                                                                             |                                                  |                                         |                                        |                        |
|                                                                                             |                                                  |                                         |                                        |                        |
|                                                                                             |                                                  |                                         |                                        |                        |
|                                                                                             |                                                  |                                         |                                        |                        |
|                                                                                             |                                                  |                                         |                                        |                        |

Click on the event link you wish to participate in. As soon as you click on the link you shall be prompted to pay the transaction fee (go to page 22 for steps to pay the transaction fee)

| * https://www.mstcauction.com/eprocheme/up elcome Vendor     *                                                                                                    | prvunl/admin/VendorPanel/vendor_home.jsp    | - a c                                  | Search                                    | <i>p</i> + Q | 6 % 8     |
|----------------------------------------------------------------------------------------------------|---------------------------------------------|----------------------------------------|-------------------------------------------|--------------|-----------|
| 2 Admin Login (20 Ministration MIC) Admin (20 Ministration)                                                                                                    | Basking Bassa Sile Ster States Missed Black |                                        | » N = 🖬 = 🗇 🖶 = New                       |              | Tests = 6 |
| nd: Iko                                                                                                    | Previous Next Options -                     | Indus Direct Corporate Post. Watchabit | M . M . m de . Lade                       | e - Sarety - | 10015 *   |
| Acome MSTCDS1 4 Welcon                                                                                                    | me ANTCOS1                                  |                                        |                                           | _            |           |
|                                                                                                    |                                             |                                        |                                           |              |           |
| UPRVUNLVENDOR1                                                                                                    | HI MSTCDS1                                  |                                        |                                           |              |           |
| View Processor     View Processor     View Processor     View Processor     View Processor     View Processor     View Processor     View Processor     View Processor     View Processor     View Processor | e-Procurement Event Infe                    | io Se                                  | erver Time : 2019/6/17 11:9:45            |              |           |
|                                                                                                    | Select Buyer :                              | Uttar Pro                              | desh Rojya Vidyut Utpadan Nigam Limited 💌 |              |           |
|                                                                                                    | Live e-Procurement Events :                 | - Live Ev                              | ents                                      |              |           |
|                                                                                                    | Forthcoming e-Procurement I                 | Events - Forthco                       | ming                                      |              |           |
|                                                                                                    | <u> </u>                                    |                                        |                                           | -0           |           |
|                                                                                                    | e-Procurement Event Listing                 | For Live e-Procurement Events 💌        |                                           | 1            |           |
|                                                                                                    | e-Procurement Event No.                     | e-Procurement Event Start Date         | e-Procurement Event Close Date            |              |           |
|                                                                                                    | D UPRVUNL/19-20/ET/38                       | 2019-05-07 12:00                       | 2019-08-17 16:30                          |              |           |
|                                                                                                    |                                             |                                        |                                           |              |           |
|                                                                                                    |                                             |                                        |                                           |              |           |
|                                                                                                    |                                             |                                        |                                           |              |           |
|                                                                                                    |                                             |                                        |                                           |              |           |
|                                                                                                    |                                             |                                        |                                           |              |           |
|                                                                                                    |                                             |                                        |                                           |              |           |
|                                                                                                    |                                             |                                        |                                           |              |           |
| > >                                                                                                    |                                             |                                        |                                           |              |           |

The below page shall appear with corresponding lot details of the event and the "Bid Status" shall be "No Bid Saved"

| tilko<br>xome MSTCDS1 4                                                   | Welcome MSTCDS1 | d   🗾 | options -      |                    | -                    | -            | -               | -                          | - |  |
|---------------------------------------------------------------------------|-----------------|-------|----------------|--------------------|----------------------|--------------|-----------------|----------------------------|---|--|
| Vendor Home                                                               |                 |       | Hi MS          | TCDS1              | EVENT IN             | FO           |                 |                            |   |  |
| Download NIT/Corrigendum                                                  |                 | Even  | ts Details     | Current Server 1   | ime: 17.0.2019 1     | 11:12:6 IST  |                 |                            |   |  |
| VIEW PROFILE                                                              |                 | Even  | L No           | Event Type         | Event Star           | Fine Ev      | ent Close Time  | EMD:                       |   |  |
| Technical CST     Price CST     Transaction Fee Payment     Delete NoDocs |                 | UPRVU | NL/19-20/ET/38 | E-Tender-Commercia | l-Tech 07.05.2019 1; | 2:00:00      | 8.2019 16:30:00 | INR<br>2000.00<br>USD 0.00 |   |  |
|                                                                           |                 | At    | o Lot Name     | Cover 1            | Final Submission     | Withdraw Bid | Delete Bid      | Pos Status                 |   |  |
|                                                                           |                 | 1     | test1          | Techno-Commercial  | Final Submission     | Withdraw Bid | Delete Bid      | No Bid Saved               |   |  |
|                                                                           |                 | 2     | test2          | Techno-Commercial  | Final Submission     | Withdraw Bid | Delete Bid      | No Bid Saved               |   |  |
|                                                                           |                 |       |                |                    |                      |              |                 |                            |   |  |

The vendor shall click on 'Attach Docs' to attach the documents as requested by UPRVUNL: (The onus to upload all the documents (correct documents) as requested by UPRVUNL lies solely with the vendor and MSTC shall in no case be responsible for the same).

| dit View Favorites Tools Help<br>Admin Login 🗿 Welcome to MLCL Admin 🗿                      | Net Banking Report | u 🗃 Minor Mineral | Block 🧃 Indus Direct Corp | orate Po 😝 MSTCINDIA | 77           | <u>∲</u> • ⊡ •         | 🗅 🖶 🕶 Page 🕶               | Safety 🕶 1 | Tools 🕶 🍕 |
|---------------------------------------------------------------------------------------------|--------------------|-------------------|---------------------------|----------------------|--------------|------------------------|----------------------------|------------|-----------|
| ome MSTCDS1 4 We                                                                            | stcome MSTCDS1     |                   |                           |                      |              |                        |                            |            |           |
| ·<br>Vendor Home<br>Ξ·<br>UPRVUNLVENDOR1<br>Ξ·<br>·<br>·<br>·<br>·<br>·<br>·<br>·<br>·<br>· | 2                  | Hi MS             | TCDS1                     | EVENT INF            | >            |                        |                            |            |           |
| Download NIT/Corrigendum                                                                    | Eve                | onts Details      | Current Server T          | me: 17.6.2019 11     | 12:6 IST     |                        |                            |            |           |
| VIEW PROFILE                                                                                | Eve                | int No            | Event Type                | Event Start          | īme Ever     | ıt Close Time          | EMD:                       |            |           |
| Technical CST     Price CST     Transaction Fee Payment     Delete NoDocs                   | UPRY               | UNL/10-20/ET/38   | E-Tender-Commercia        | -Tech 07.05.2019 12: | 10:00 17.08  | 2019 16:3 <b>0:</b> 00 | INR<br>2000.00<br>USD 0.00 |            |           |
| 6117 X                                                                                      | Lot                | Attach Docs       | Cover 1                   | Final Submission     | Nithdraw Bid | Delete Bid             | Bid Status                 |            |           |
| 10 A 10 10 10 10 10 10 10 10 10 10 10 10 10                                                 | 1                  | test1             | Techno-Commercial         | Final Submission     | Withdraw Bid | Delete Bid             | No Bid Saved               |            |           |
|                                                                                             | 2                  | test2             | Techno-Commercial         | Final Submission     | Withdraw Bid | Delete Bid             | No Bid Saved               |            |           |
|                                                                                             |                    |                   |                           |                      |              |                        |                            |            |           |
|                                                                                             |                    |                   |                           |                      |              |                        |                            |            |           |
|                                                                                             |                    |                   |                           |                      |              |                        |                            |            |           |

#### The below page shall appear:

|                                                     |                                                      |                               | a manager | -                 |             |
|-----------------------------------------------------|------------------------------------------------------|-------------------------------|-----------|-------------------|-------------|
| https://www.mstcauction.com/eprochome/upr/unl/admin | /VendorPanel/vendor_home.jsp                         | ~ m C                         | Search    | ٠ در              | tor 24 th 🕑 |
| File Edit View Exercites Tools Help                 |                                                      |                               |           |                   |             |
| Admin Login SWelcome to MICL Admin SNet Banking Rec | ant 🗐 In Situ 🗿 Minor Mineral Black 🎒 Indus Direct C | ornorate Po                   | " A       | • Dano • Safetu • | Tools = .   |
| y field the                                         | Next Octions *                                       | apprate Point in Indiana      | M . M     | rege - berely -   | 1005 - 0    |
| × Pinde likes                                       | Heat y options -                                     |                               |           |                   |             |
| Welcome MSTCDS1 4 Welcome MSTCDS                    | Log Qu                                               |                               |           |                   | P.          |
| E: 🌓 Vendor Home                                    |                                                      |                               |           |                   |             |
| E UPRVUNLVENDOR1.                                   |                                                      |                               |           |                   |             |
| Download NIT/Corrigendum                            |                                                      | UPLOAD DOCUMENTS              |           |                   |             |
| Bid Floor                                           |                                                      | I have no document to attach. |           |                   |             |
| - Technical CST                                     |                                                      | Submit                        |           |                   |             |
|                                                     | Browse for File To Upload:                           |                               | Browse    |                   |             |
| Delete NoDocs                                       |                                                      | Upload                        |           |                   |             |
|                                                     |                                                      |                               |           |                   |             |
|                                                     |                                                      | Back To Floor                 |           |                   |             |
| 4110                                                |                                                      |                               |           |                   |             |
|                                                     |                                                      |                               |           |                   |             |
|                                                     |                                                      |                               |           |                   |             |
|                                                     |                                                      |                               |           |                   |             |
|                                                     |                                                      |                               |           |                   |             |
|                                                     |                                                      |                               |           |                   |             |
|                                                     |                                                      |                               |           |                   |             |
|                                                     |                                                      |                               |           |                   |             |
|                                                     |                                                      |                               |           |                   |             |
|                                                     |                                                      |                               |           |                   |             |
| < >                                                 |                                                      |                               |           |                   |             |
|                                                     |                                                      |                               |           | 1                 | 1:17 AM     |
| U Type here to search                               | = 🛯 🛸 🔽 🔄 🔁                                          | <b>1 9 11</b>                 | R. 1      |                   | 7-Jun-19    |

In case the vendor has no documents to upload, they may exercise the option 'I have no documents to attach'.

Upload Documents: The vendor may browse the file and click on 'Upload' to upload the documents. Once uploaded the document shall appear on the page as below:

| https://www.mstcauction.com/eprochome/uprvunl/admi                                                                   | /VendorPanel/vendor_home.jsp                                     | - ≞ ⊄ Search                     | ρ · 6 ස @                         |  |  |  |  |
|----------------------------------------------------------------------------------------------------|------------------------------------------------------------------|----------------------------------|-----------------------------------|--|--|--|--|
| Welcome Vendor × []                                                                                                  |                                                                  |                                  |                                   |  |  |  |  |
| Edit View Favorites Tools Help                                                                                       |                                                                  |                                  |                                   |  |  |  |  |
| and Admin Login a Welcome to MLCL Admin a Net Banking Re                                                             | port 🗿 In Situ 🗿 Minor Mineral Block 🗿 Indus Direct Corporate Po | 😝 MSTCINDIA 🥂 🏠 🔹 🖾 🔹 🗆          | 🗈 🖶 💌 Page 🕶 Safety 💌 Tools 👻 🔞 🛡 |  |  |  |  |
| Find: Iko Previou                                                                                                    | s Next 📝 Options 👻                                               |                                  |                                   |  |  |  |  |
| Velcome MSTCDS1 4 Welcome MSTCDS                                                                                     | l Log Que                                                        |                                  |                                   |  |  |  |  |
| Vendor Home                                                                                                    |                                                                  |                                  |                                   |  |  |  |  |
| E III UPRVUNLVENDOR1                                                                                                 | Your file Upl                                                    | aded Successfully : 1            |                                   |  |  |  |  |
| Download NIT/Corrigendum     Download NIT/Corrigendum     Did Floor     Trev PROFILE     Technical CST     Price CST | Name : 19-20-ET-38-12566-H                                       | STC-VENDOR-ONE-2371-7943 - 1.pdf |                                   |  |  |  |  |
|                                                                                                    | File Size<br>File Type                                           | File Type : application/pdf      |                                   |  |  |  |  |
|                                                                                                    | Tom P .                                                          | 122.103.100.111                  |                                   |  |  |  |  |
| Transaction Fee Payment                                                                                              | UPLOA                                                            | D DOCUMENTS                      |                                   |  |  |  |  |
| [] Defete NoDocs                                                                                                    | Browse for File To Upload:                                       | Browse                           |                                   |  |  |  |  |
|                                                                                                    |                                                                  | Upload                           |                                   |  |  |  |  |
| 10                                                                                                    |                                                                  |                                  |                                   |  |  |  |  |
|                                                                                                    | Ba                                                               | ck To Floor                      |                                   |  |  |  |  |
|                                                                                                    |                                                                  |                                  |                                   |  |  |  |  |
|                                                                                                    | File List-Cli                                                    | k To download File               |                                   |  |  |  |  |
|                                                                                                    | SI No. Downle                                                    | ad Doc Delete D                  | oc.                               |  |  |  |  |
|                                                                                                    | 1 19-20-ET-38-12566-MSTC-VENDOR-ONE-2                            | 371-7943+-+1.pdf Delete          |                                   |  |  |  |  |
|                                                                                                    |                                                                  |                                  |                                   |  |  |  |  |
|                                                                                                    |                                                                  |                                  |                                   |  |  |  |  |
|                                                                                                    |                                                                  |                                  |                                   |  |  |  |  |
| < >                                                                                                    |                                                                  |                                  |                                   |  |  |  |  |
|                                                                                                    |                                                                  |                                  |                                   |  |  |  |  |

## The uploaded documents may be deleted using the link 'Delete'

| Icome Vendor ×                               |                                                                           |                                                          |                               |
|----------------------------------------------|---------------------------------------------------------------------------|----------------------------------------------------------|-------------------------------|
| Edit View Favorites Tools Help               |                                                                           |                                                          |                               |
| Admin Login 🗃 Welcome to MLCL Admin 🗿 Net Ba | anking Report 🧃 In Situ 🗃 Minor Mineral Block 🇃 Indus Direct Corporate Po | 😂 MSTCINDIA 🥂 🟠 🔹 🖾                                      | 🖶 👻 Page 👻 Safety 👻 Tools 👻 🚷 |
| rd: Iko                                      | Previous Next 📝 Options 👻                                                 |                                                          |                               |
| come MSTCDS1 4 Welcome                       | NSTCDS1 Less Due                                                          |                                                          |                               |
| Vendor Home.                                 |                                                                           |                                                          |                               |
| UPRVUNLVENDOR1                               | Your file U                                                               | Inloaded Successfully : 1                                |                               |
| E-IT My Menu<br>Download NIT/Corrigendum     |                                                                           |                                                          |                               |
| Bid Floor                                    | Name : 19-20-ET-38-12566<br>File Si                                       | -HSTC-VENDOR-ONE-2371-7943 -1.pdf<br>ize : 417640 bytes. |                               |
| VIEW PROFILE     Technical CST               | File Typ<br>From IP                                                       | pe : application/pdf<br>P : 122.163.188.111              |                               |
| - Price CST                                  | UPIC                                                                      | DAD DOCUMENTS                                            |                               |
| Transaction Fee Payment     Delete NoDocs    |                                                                           |                                                          |                               |
|                                              | Browse for File To Upload:                                                | Browse                                                   |                               |
|                                              |                                                                           | Upload                                                   |                               |
| 1998                                         |                                                                           | Back To Bloor                                            |                               |
|                                              |                                                                           | BACK TO PROOF                                            |                               |
|                                              |                                                                           |                                                          |                               |
|                                              | File List-0                                                               | Click To download File                                   |                               |
|                                              | SI No. Down                                                               | nikoad Doc Delete Doc                                    |                               |
|                                              | 1 19-20-ET-38-12566-MSTC-VENDOR-ONE                                       | -2371-7943+++1.pdf Delete                                |                               |
|                                              |                                                                           |                                                          |                               |
|                                              |                                                                           |                                                          |                               |
|                                              |                                                                           |                                                          |                               |
|                                              |                                                                           |                                                          |                               |

# Below message shall appear on the page:

| Veccome venor  Ile Edit View Favorites Tools Help Dia Admin Login Di Welcome to MLCL Admin Di Net Banking R C Findt Iko Previo                                                                                                    | iport 🗃 in Situ 🗿 Minor Mineral Block 🗃 Indus Direct Corporate Po 😭 MSTCINDIA 🥂 🏠<br>is Next   📝 Options 👻                                                                                                    | 🕶 🗟 💌 🗁 🗢 Page 🕶 Safety 🕶 Tools 🕶 🔕 🕶 |
|----------------------------------------------------------------------------------------------------|----------------------------------------------------------------------------------------------------|---------------------------------------|
| Welcome //STCDS1 ( Welcome //STCD<br>Window Home,<br>WINDOR1<br>WINDOR1<br>WINDOR | Vour file Liploaded Successfully : 1  Vour file Liploaded Successfully : 1  Name : 19-20-ET-36-12566-1451C-VENDOR-ONE-2371-7943 - 1.pdf File State : 417640 bytes. File Type : application/pdf File Type : application/pdf File Type : application/pdf File Type : application/pdf File Deleted Successfully Dipload OK Landau |                                       |
|                                                                                                    | File List Click To download File       St No.     Download Doc       1     19-20-ET-38-12566-MSTC-VENDOR-ONE-2371-7943+++Lpdf                                                                                                    | Delete                                |

# And the file will be deleted.

| e Edit View Favorites Tools Help<br>ƏAdmin Login ƏWelcome to MLCL Admin<br>Find: Iko | ③ Net Banking Report ② In Situ ④ Minor Mineral Block ⑥ Indus D<br>Previous Nett   ⑦ Options ▼ | irect Corporate Po 😝 MSTCINDIA | " 🏠 • 🗟 • 🗆 🖨 | 👻 Page 🕶 Safety 👻 Tools 👻 🔞 👻 |
|--------------------------------------------------------------------------------------|-----------------------------------------------------------------------------------------------|--------------------------------|---------------|-------------------------------|
| Welcome MSTCDS1 4 W                                                                  | elcome MSTCDS1 <u>wa Qu</u>                                                                   |                                |               | ۲                             |
| Vendor Home      UPRVUNLVENDOR1      Wy Menu      Deweined NIT/Corrieredum           |                                                                                               | UPLOAD DOCUMENTS               |               |                               |
| Bid Floor<br>VIEW PROFILE                                                            |                                                                                               | I have no document to attach.  |               |                               |
| Technical CST     Price CST     Transaction Fee Payment                              | Browse for File To Upl                                                                        | oad:                           | Browse        |                               |
| La Delete NoDocs                                                                     |                                                                                               | Upload                         |               |                               |
| 14 × 1                                                                               |                                                                                               | Back To Floor                  |               |                               |
|                                                                                      |                                                                                               |                                |               |                               |
|                                                                                      |                                                                                               |                                |               |                               |
|                                                                                      |                                                                                               |                                |               |                               |
|                                                                                      |                                                                                               |                                |               |                               |
|                                                                                      |                                                                                               |                                |               |                               |
|                                                                                      |                                                                                               |                                |               |                               |

After the required documents have been uploaded by the vendor, they shall save the 'Techno Commercial'. Click on the link:

| come Vendor × 📑                     |                    |            |                |                           |                     |              |                          |                 |                |
|-------------------------------------|--------------------|------------|----------------|---------------------------|---------------------|--------------|--------------------------|-----------------|----------------|
| dit View Favorites Tools Help       |                    |            |                |                           |                     |              |                          |                 |                |
| Admin Login 🖉 Welcome to MLCL Admin | Net Banking Report | ∃] In Situ | Minor Mineral  | Block 🕘 Indus Direct Corp | orate Po 😝 MSTCINE  | NA           | G - D                    | 🖾 👼 💌 Page 🕶    | Safety   Tools |
|                                     | Previous ree       |            | options -      |                           |                     |              |                          |                 |                |
| come MSTCDS1 4 W                    | elcome MSTCDS1     | کا.        | <u>u 94</u>    |                           |                     |              | /                        |                 |                |
| Vendor Home                         |                    |            |                |                           |                     |              |                          |                 |                |
| B My Menu                           |                    | 1          | Hi MS          | STCDS1                    | EVENT IN            | IFO          |                          |                 |                |
| Bid Floor                           |                    | Even       | ts Details     | Current Server T          | īme: 17.6.2019      | 11:37:9 IST  |                          |                 |                |
| VIEW PROFILE                        |                    | Even       | t No           | Event Type                | Ever. Star          | t Time Eve   | ent Close Time           | EMD:            |                |
| Price CST                           |                    | UPRVU      | NL/19-20/ET/38 | E-Tender-Commercia        | I-Tech 07.05.2019 1 | 2:00:00 17.0 | 8.2019 16:3 <b>0:</b> 00 | 2000.00         |                |
| Delete NoDocs                       |                    |            |                |                           |                     |              |                          | <b>USD</b> 0.00 |                |
|                                     |                    | At         | tach Docs      |                           |                     |              |                          |                 |                |
| 5                                   |                    | Lot N      | o Lot Name     | Cover                     | Final Submission    | Withdraw Bid | Delete Bid               | Bid Status      |                |
|                                     |                    | 1          | test1          | Techno-Commercial         | Final Submission    | Withdraw Bid | Delete Bid               | No Bid Saved    |                |
|                                     |                    | 2          | test2          | Techno-Commercial         | Final Submission    | Withdraw Bid | Delete Bid               | No Bid Saved    |                |
|                                     |                    |            |                |                           |                     |              |                          |                 |                |
|                                     |                    |            |                |                           |                     |              |                          |                 |                |
|                                     |                    |            |                |                           |                     |              |                          |                 |                |
|                                     |                    |            |                |                           |                     |              |                          |                 |                |
|                                     |                    |            |                |                           |                     |              |                          |                 |                |
|                                     |                    |            |                |                           |                     |              |                          |                 |                |
|                                     |                    |            |                |                           |                     |              |                          |                 |                |

# The below page shall appear:

| elcome Vendor ×                         |                                                                                                    |
|-----------------------------------------|----------------------------------------------------------------------------------------------------|
| Admin Login 🖉 Welcome to MLCL Admin 🦉 N | et Banking Report 🗐 In Situ 🗿 Minor Mineral Block 🗿 Indus Direct Corporate Po 🚺 MSTCINDIA 🥂 🦉 👆 😨 🐨 🗔 🍬 🕶 Page 🔹 Safety 🖛 Tools 🕶 👔 |
| nd: Iko                                 | Previous Next 📝 Options 🕶                                                                                                    |
| lcome MSTCDS1 4 Welc                    | me //STCDS1 Lost On                                                                                                    |
| Vendor Home                             |                                                                                                    |
| E-I My Menu                             | Hi uprvunivendori Event Info                                                                                                    |
| Bid Floor                               | Family Time :                                                                                                    |
| VIEW PROFILE                            | Event Details 2019/6/17 11:37:51                                                                                                    |
| Price CST                               | Event No. Event Type Event Start Date Event Close Date Currency                                                                     |
|                                         | UPRVUNL/19-20/ET/38 E-Tender-Commercial-Tech 07.05.2019 12:00:00 2019-08-17 16:30:00.0 INK                                          |
|                                         | Buyer Details [show/hide]                                                                                                    |
|                                         |                                                                                                    |
|                                         | (PLEASE ENTER ALL VALUES AND CLICK ON SAVE BUTTON TO SAVE YOUR QUOTE)                                                               |
|                                         | ITEM INFO : test1                                                                                                    |
|                                         | Purchaser's Specification Agree                                                                                                    |
|                                         | ✓ 1.1 TECHNICAL TERMS                                                                                                    |
|                                         |                                                                                                    |
|                                         |                                                                                                    |
|                                         | Saver                                                                                                    |
|                                         |                                                                                                    |
|                                         |                                                                                                    |
|                                         |                                                                                                    |

#### Fill in the requested details and click on 'Save':

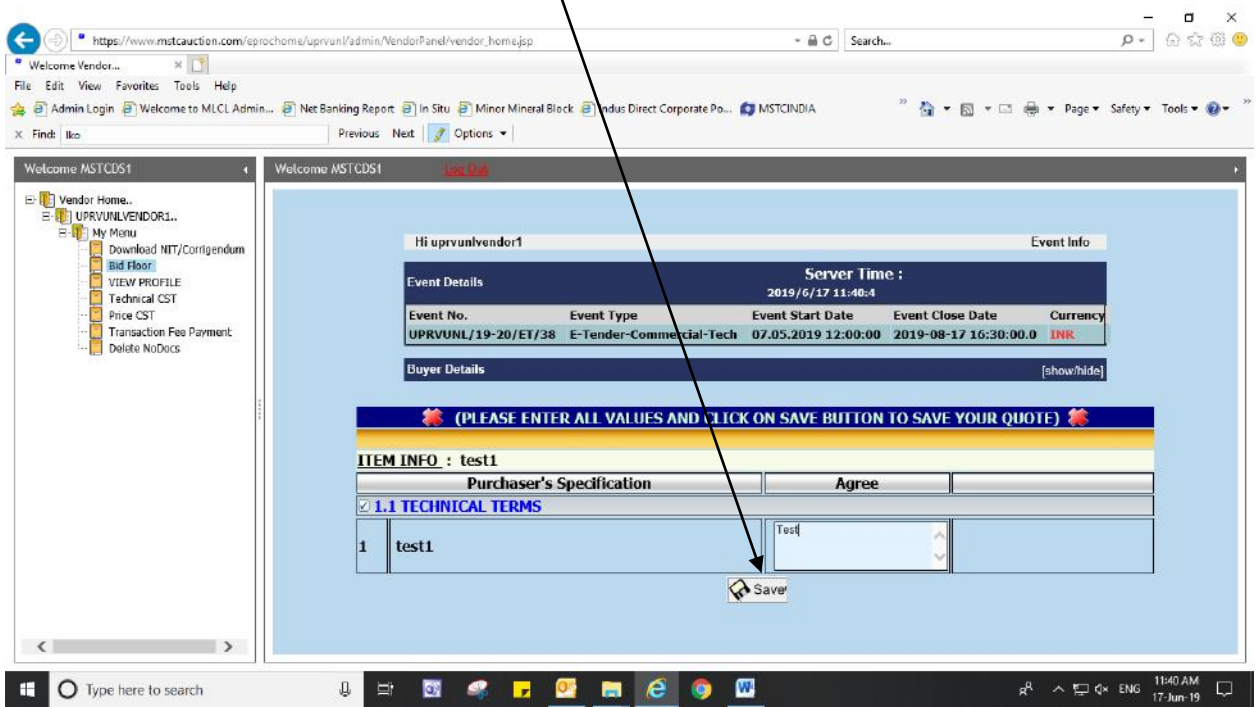

The Pop Up as shown in the below screenshot may appear, Click on 'Allow':

|                                                                                                    |                                          | 2.4                                                                         |                                                               | ×                                                 |
|----------------------------------------------------------------------------------------------------|------------------------------------------|-----------------------------------------------------------------------------|---------------------------------------------------------------|---------------------------------------------------|
| - https://www.mstcauction.com/eprochome/                                                                                                    | prvuni/admin/VendorPanel/vendor_home.jsp | - m C                                                                       | Search                                                        | ₽•] ₩ ₩ ₩ 🥹                                       |
| File Edit View Exerciter Teals Hele                                                                                                    |                                          |                                                                             |                                                               |                                                   |
| A Admin Login Walcomate MICL Admin . Th                                                                                                    | * Backing Report                         |                                                                             | P                                                             |                                                   |
| Set of Kanin Login B Welcome to McCL Administra B IN                                                                                                    | Project Net Options +                    | NO NO KINDIN                                                                |                                                               | age - Page - Salety - 1005 - W-                   |
| × FINGE BED                                                                                                    | Previous mea grophions +                 |                                                                             | _/                                                            |                                                   |
| Welcome MSTCDS1 4 Welco                                                                                                    | me MSTCDS1 Love Orig                     |                                                                             |                                                               | ۰.                                                |
| Vendor Home.     Vendor Home.     Vendor Home.     Vendor Home.     Download NIT/Corrigendum     Download NIT/Corrigendum     View ProFile     Technical CST     Price (ST     Transaction Fee Payment     Dalete NoDocs | Security Warning                         | m this web sit?<br>pplication shown above<br>poplication is<br>Do Not Allow | Time :<br>0:55<br>Event Close Date<br>2:00 2019-08-17 16:30:0 | Event Info<br>Currency<br>30.0 INR<br>[show/hide] |
|                                                                                                    | Durchaser's Specification                | 1                                                                           | Aaree                                                         |                                                   |
|                                                                                                    | 2 1.1 TECHNICAL TERMS                    |                                                                             | igree                                                         |                                                   |
|                                                                                                    | 1 test1                                  | Test                                                                        | ¢                                                             |                                                   |
| < >                                                                                                    |                                          |                                                                             |                                                               |                                                   |
| C Type here to search                                                                                                    | u = 🖸 🦛 <mark>,</mark> 💁 🗎 🥝 🌖           | <b>10</b>                                                                   |                                                               | x <sup>Q</sup> ^ 달 Q× ENG <sup>11:41 AM</sup>     |

| Welcome Vendor × □     File Edit View Favorites Tools Help                                                        | Net Banking Report 🗃 in Situ 🗿 Minor Mineral Block 🗿 Indus Direct Corporate Po 😭<br>Previous Nett   📝 Options 👻 | MSTCINDIA <sup>20</sup> 🏠 + 🔂 + 🖾                                                                                                    | 🖶 • Dyge • Safety • Tools • 🛛 •                  |
|----------------------------------------------------------------------------------------------------|----------------------------------------------------------------------------------------------------|----------------------------------------------------------------------------------------------------|--------------------------------------------------|
| Welcome MSTCDS1     4       Welcome ASTCDS1     4       Welcome Astrone     0.00000000000000000000000000000000000 | Hi uprvunivendor1  Event Detalls Event No. UPRVUIL Buyer Deta  C C C C C C C C C C C C C C C C C C              | Server Tiple :<br>Deto (6/17 11/456<br>X ant Pate Event Close Date<br>19 12:00:00 2019-08-17 16:30:0<br>antel /F BUTTON TO SAVE YOUR Q | Event Info<br>Currency<br>0.0 INR<br>[show/hide] |
|                                                                                                    | Purchaser's Specification       I test1                                                                         | Agree                                                                                                    |                                                  |

After that, the page will prompt you with the message in the below screenshot. Click on 'Ok'

The bid status for that particular lot shall be changed to 'Technical Saved'.

| Previo                                               | us Next   📝 Options 🕶 | Indus Direct Corporate Po | STCINDIA                     |                                         | ige ▼ Safety ▼ Tools ▼ 🧃 |
|------------------------------------------------------|-----------------------|---------------------------|------------------------------|-----------------------------------------|--------------------------|
| DS1 4 Welcome MSTCD                                  | 51 Le <u>a Qu</u> i   |                           |                              |                                         |                          |
| ne<br>NLVENDOR1<br>Menu                              | Hi MST                | CDS1                      | EVENT INFO                   | -                                       |                          |
| Xownload NIT/Corrigendum                             | Events Details        | Current Server Time:      | 17.6.2019 11:44:20           | IST                                     | _                        |
| /IEW PROFILE                                         | Event No              | Event Type                | Event Start Time             | Event Close Tine EMD:                   |                          |
| rice CST<br>Fransaction Fee Payment<br>Delate NoDors | UPRVUNL/19-20/ET/38   | E-Tender-Commercial-Tech  | 07.05.2019 12:00:00          | 17.08.2019 16:30:00 2000.00<br>USD 0.00 | D                        |
|                                                      | Attach Docs           | Tech Bid Success          | fully Accepted For Lot No. 1 |                                         |                          |
| 14 1 1 1 1 1 1 1 1 1 1 1 1 1 1 1 1 1 1               | Lot No Lot Name       | Cover 1 Final !           | Submission   Withdraw Bi     | id Delete Bid Bid Itatus                | <b>–</b>                 |
|                                                      | 1 test1 T             | Fechno-Commercial Final   | Submission Withdraw Bio      | d Delete Bid Technical Save             | d                        |
|                                                      | 2 test2 T             | Fechno-Commercial Final   | Submission Withdraw Big      | d Delete Bid No Bid Saved               |                          |
|                                                      |                       |                           |                              |                                         |                          |
|                                                      |                       |                           |                              |                                         |                          |
|                                                      | 2 best2 1             | fechno-Commercial Final : | Submission Withdraw Bi       | d Delete Bid No Bid Saved               |                          |

| https://www.mstcauction.com/eprochome/uprvun     | l/admin/Vendo Panel/vendor_home.jsp                | - 🚔 C Search                                 | م                            | · 6 \ \              |
|--------------------------------------------------|----------------------------------------------------|----------------------------------------------|------------------------------|----------------------|
| Velcome Vendor ×                                 |                                                    |                                              |                              |                      |
| Edit View Favorites Tools Help                   |                                                    |                                              | <sup>2</sup> • • • • • • • • |                      |
| a Admin Login a welcome to MLCL Admin a Net Bank | ang keport ig in situ g Minor Mineral Block ig inc | NIS ICINUIA                                  | 📶 🔹 🖾 🔹 🖂 👼 🔹 Page 🔹 Sarety  | • 100IS • <b>W</b> • |
| Find: Iko                                        | revious Next g Options                             |                                              |                              |                      |
| /elcome MSTCDS1 4 Welcome MS                     | STCDS1                                             |                                              |                              |                      |
| Vendor Home.                                     |                                                    |                                              |                              |                      |
| E-                                               |                                                    | EVENT THEO                                   |                              |                      |
| My Menu     Download NIT/Contrendum              | Mi Marcos                                          |                                              |                              |                      |
| Bid Floor                                        | Events Details                                     | ent Server Time: 17.6.2019 11:45:56 IST      |                              |                      |
| VIEW PROFILE                                     | Event No Even                                      | t Type Event Start Time Ev                   | vent Close Time EMD;         |                      |
| Price CST                                        | UPRVUNL/19-20/ET/38 E-Tend                         | fer-Ommercial-Tech 07.05.2019 12:00:00 17.   | 08.2019 16:30:00 2000.00     |                      |
| Transaction Fee Payment                          |                                                    | $\mathbf{X}$                                 | USD 0.00                     |                      |
|                                                  | Attach Docs                                        | $\mathbf{X}$                                 |                              |                      |
|                                                  | Attach Bocs                                        | Tech Bid Successfully Accepted For Lot No. 1 |                              |                      |
| 1                                                | Lot No Lot Name Cove                               | r 1 Fina iubmission Withdraw Bid             | Delete Bid Bid Status        |                      |
|                                                  | 1 test1 Techno-Con                                 | nmercial Final Submission Withdraw Bid       | Delete Bid Technical Saved   |                      |
|                                                  | 2 hert2 Techno Con                                 | amorcial Final Submission Withdraw Bid       | Delete Bid No Bid Saved      |                      |
|                                                  | 2 lectric lectric con                              | Final Submission Withdraw bid                | Delete Bia                   |                      |
|                                                  |                                                    |                                              |                              |                      |
|                                                  |                                                    |                                              |                              |                      |
|                                                  |                                                    |                                              |                              |                      |
|                                                  |                                                    |                                              |                              |                      |
|                                                  |                                                    |                                              |                              |                      |
|                                                  |                                                    |                                              |                              |                      |
|                                                  |                                                    |                                              |                              |                      |
|                                                  |                                                    |                                              |                              |                      |

## After that click on 'Final Submission' to submit your bid for that particular lot.

The page will prompt to digitally sign your final submission bid:

| come MSTCDS1 4 Welcome M                                                 | STCDS1 Log On                              |                                                                                                    |                                                                              |                       |                                                         |  |
|--------------------------------------------------------------------------|--------------------------------------------|----------------------------------------------------------------------------------------------------|------------------------------------------------------------------------------|-----------------------|---------------------------------------------------------|--|
| Vendor Home                                                              | 2                                          | Hi MSTCDS1                                                                                                    | EVENT INFO                                                                   |                       |                                                         |  |
| Bid Floor     VIEW PROFILE     Transaction Fee Payment     Delete NoDocs | Event N<br>UPRVUNL • http:<br>Atta<br>This | Signer Webpage Dialog<br>s://www.mstcouction.com/eprochor<br>is your final submission, no c<br>c can be carried out after this | ne/uprvunl/admin/signBid<br>orrection / addition /<br>. Please confirm to pr | sp a 38.2019 16:30:   | INR         2000.00           USD 0.00         USD 0.00 |  |
| 4 Y M                                                                    | Lot No P                                   | LS. SIGN THE BID WITH<br>Proceed To Sig                                                                                        | YOUR REGISTERE                                                               | D DSC Delete Bid      | Bid Status<br>Technical Saved                           |  |
|                                                                          | 2 test2                                    | Techno-Commercial                                                                                                    | Final Submission Wi                                                          | thdraw Bid Delete Bid | No Bid Saved                                            |  |
|                                                                          |                                            |                                                                                                    |                                                                              |                       |                                                         |  |

# Select your DSC from the list and click on 'ok':

| https://www.mstcauction.com/exochome/upr/unl/                                                                                                    | idmin/VendorPanel/vendor_home.jsp 🔹 🖨 🖒                                                                                                    | Search P · 💮 🔅                                                                                                    |
|----------------------------------------------------------------------------------------------------|----------------------------------------------------------------------------------------------------|----------------------------------------------------------------------------------------------------|
| Icome Vendor × 🖸<br>Edit View Favorites Tools Help<br>Admin Login 🗃 Welcome to MLCL Admin 🖗 Net Backi                                                                                                    | g Report, 🗃 In Situ 🗿 Minor Mineral Block 🗃 Indus Direct Corporate Po 🎓 MSTCINDIA                                                                                                    | " 🏠 ▼ 🗔 ▼ 🗔 🖶 ▼ Page ▼ Safety ▼ Tools ♥ (                                                                                                    |
| de like Pr<br>come //STCDS1   Vendor Home URR/URL/CENDOR1 URR/URL/CENDOR1 Bid Floor Bid Floor View PROFILE Technical CST Price CST Price CST P | CDST Select a Certificate  TATH CONSULTANCY SERVICES  Select Re Certificate you want to use. Click View artificate for Certificate Details.                                                                                                    | X<br>Time END:<br>10:00 2000.00<br>USD 0:00                                                                                                    |
| Delete NoDacs                                                                                                    | Issued To         Issued By         Serial Ro.         Expiration Date           EMISTIC:051         2977-0147         0099-004         0099-004         0099-004         0099-004         0099-004         0099-004         0199-009         0199-009         0199-009         0199-009         0199-009         0199-009         0199-009         0199-009         0199-009         0199-009         0199-009         0199-009         0199-009         0199-009         0199-009         0199-009         0199-009         0199-009         0199-009         0199-009         0199-009         0199-009         0199-009         0199-009         0199-009         0199-009         0199-009         0199-009         0199-009         0199-009         0199-009         0199-009         0199-009         0199-009         0199-009         0199-009         0199-009         0199-009         0199-009         0199-009         0199-009         0199-009         0199-009         0199-009         0199-009         0199-009         0199-009         0199-009         0199-009         0199-009         0199-009         0199-009         0199-009         0199-009         0199-009         0199-009         0199-009         0199-009         0199-009         0199-009         0199-009         0199-009         0199-009         0199-009         0199-009 | Issue: Deta A<br>Charlestance<br>Charlestance<br>Charlestance<br>Charlestance<br>Charlestance<br>Charlestance<br>id Bid Status<br>id Technical Saved<br>iew Centificate<br>id No Bid Seved |
|                                                                                                    | Copyright © 2006 Tate Consultancy Services Ltd.                                                                                                    |                                                                                                    |
|                                                                                                    |                                                                                                    |                                                                                                    |

The message as shown in the below screenshot shall appear and bid status shall be updated to "Bid Submitted":

| t like<br>ome MSTCDS1 4                                                   | Previous N | ext 🦻 | Options 👻      |                   |                         | _                     | _                        | _                          | _ |
|---------------------------------------------------------------------------|------------|-------|----------------|-------------------|-------------------------|-----------------------|--------------------------|----------------------------|---|
| Vendor Home                                                               |            |       | HiM            | STCDS1            | EVENT INF               | ÷0                    |                          |                            |   |
| Download NIT/Corrigendum                                                  |            | Even  | ts Details     | Current Server    | True: 17.6.2019 1       | 1.49.19 IST           |                          |                            |   |
| VIEW PROFILE                                                              |            | Even  | t No           | Event Type        | Event Start             | Time Eve              | ant Close Time           | EMD:                       |   |
| Technical CS1     Price CST     Transaction Fee Payment     Delete NoDocs |            | UPRVU | NL/19-20/ET/38 | E-Tender-Commerc  | o7,05.2019 12           | 2:00:00 17.0          | 8.2019 16:3 <b>0:</b> 00 | INR<br>2000.00<br>USD 0.00 |   |
|                                                                           |            | Lot N | o Lot Name     | Fit<br>Cover 1    | al Bid Successfully Sub | mited<br>Withdraw Bid | Delete Bid               | Bid Status                 |   |
|                                                                           |            | 1     | testi          | Techno-Commercial | Final Submission        | Withdraw Bid          | Delete Bid               | <b>Bid submitted</b>       |   |
|                                                                           |            | 2     | test2          | Techno-Commercial | Final Submission        | Withdraw Bid          | Delete Bid               | No Bid Saved               |   |
|                                                                           |            |       |                |                   |                         |                       |                          |                            |   |

<u>Delete Bid:</u> This option shall delete the already submitted bid by you and you shall be able to resubmit you bid. However, if you do not resubmit your bid, the transaction fee paid shall not be refunded.

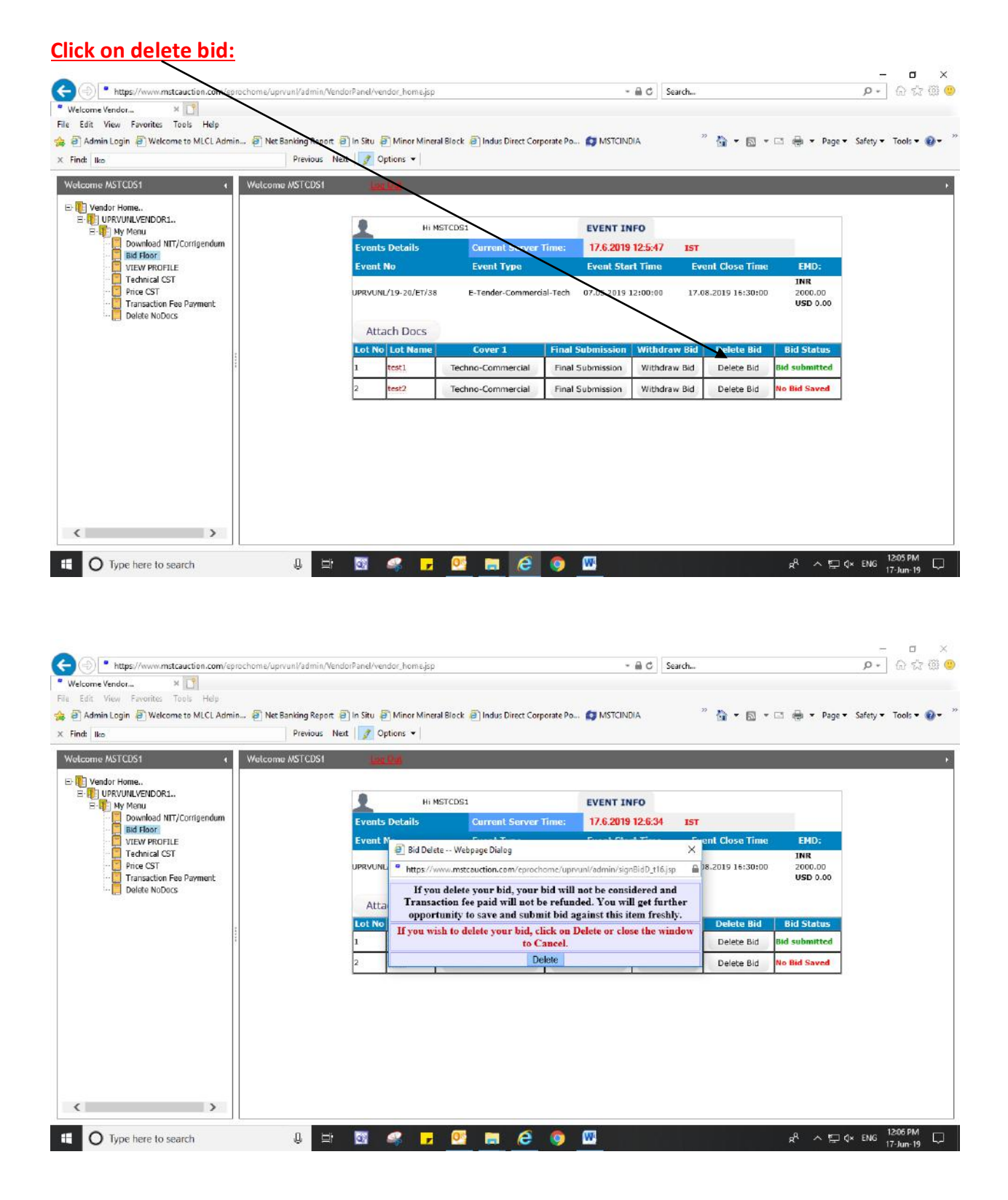

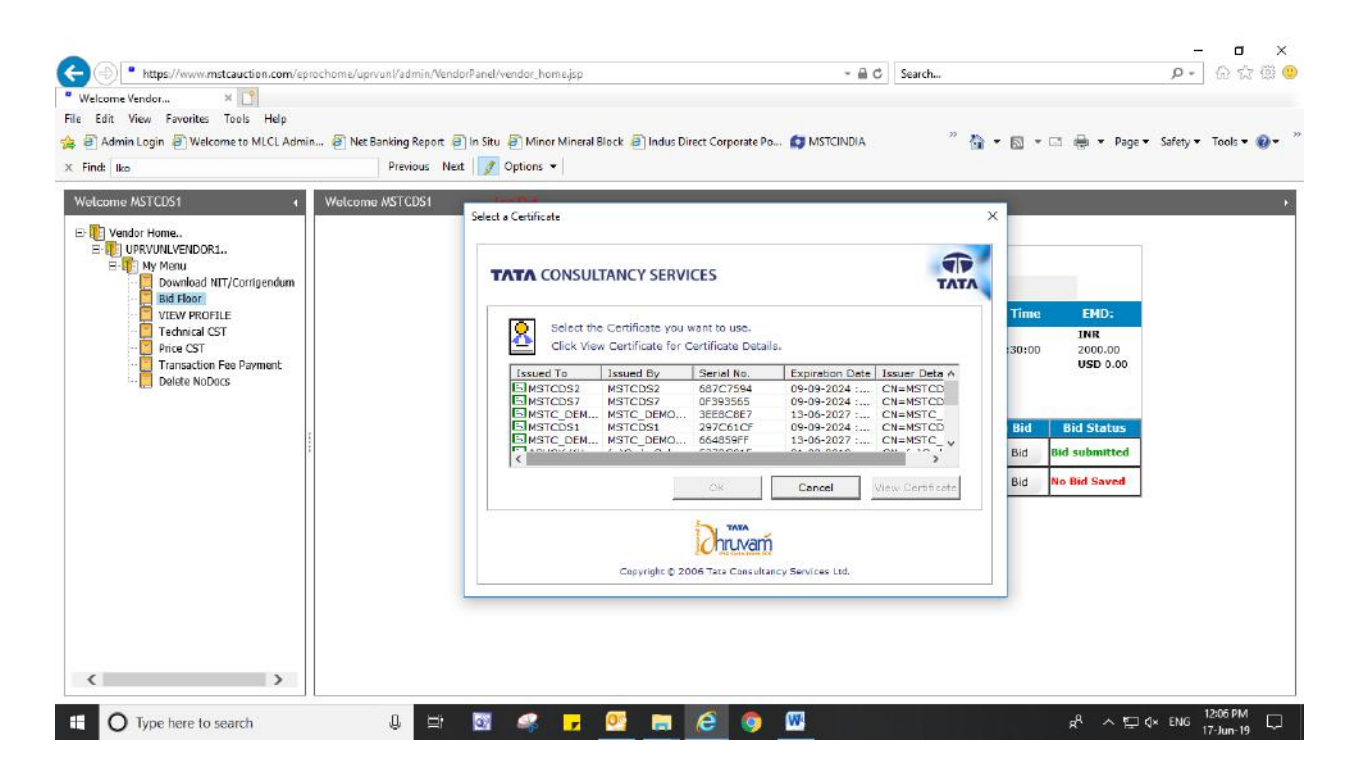

After the bid has been deleted, a message shall be shown as in the below screenshot "Bid Successfully Deleted....", the status shall change to 'No Bid Saved'. You may resubmit your bid.

| https://www.mstcauction.com/verochome/upr/unil Velcome Vendor | 'admin/VendorPanel/vendor_home.jsp |                             |                        | 📾 🖒 Search    |                         | P • 6 ☆ @              |
|---------------------------------------------------------------|------------------------------------|-----------------------------|------------------------|---------------|-------------------------|------------------------|
| Edit View Favorites Tools Help                                |                                    |                             |                        | $\setminus$   |                         |                        |
| Admin Login 🗿 Welcome to MLCL Admin 🗿 Net Ban                 | og Report 🗿 In Situ 🎒 Minor Minera | l Block 🧃 Indus Direct Corp | orate Po 👩 MSTCINE     | NA 27         | 🏠 🕶 🖾 📼 🚔 🕶 Page        | • Safety • Tools • 🔞 • |
| Find: Iko P                                                   | revious Next 📝 Options 🔹           |                             |                        |               |                         |                        |
| elcome MSTCDS1 4 Welcome MS                                   | TCDS1                              |                             |                        |               | \                       |                        |
| Uendor Home                                                   |                                    |                             |                        |               | $\backslash$            |                        |
| E I UPRVUNLVENDOR1<br>B I My Menu                             | y Hi M                             | STCDS1                      | EVENT IN               | FO            |                         |                        |
| Download NIT/Corrigendum                                      | Events Details                     | Current Server T            | īme: 17.6.2019         | 12.7.14 IST   |                         |                        |
|                                                               | Event No                           | Event Type                  | Event Star             | t Time Eve    | nt Close Time EMD:      |                        |
| Technical CST     Price CST                                   | UDD/(UNI /10.20/ET/28              | E-Tender-Ormarria           | LTech 07 05 2010 1     | 2:00:00 17.08 | 2010 15:30:00 2000 00   |                        |
| Transaction Fee Payment                                       | 0FRF010119-207217-00               | CC ( BHAR / CARINERIA       | -redi - 57.55.2019 1   | 2:00:00       | USD 0.00                |                        |
| Delete NoDocs                                                 | Attach Doce                        |                             | X                      |               | $\setminus$             |                        |
|                                                               | Attach Docs                        | $\subset$                   | Bid Successfully Delet | reduc         | $\backslash$            |                        |
| 14                                                            | Lot No Lot Name                    | Cover 1                     | Final Submission       | Withdraw Bid  | Delete Bid Bid Status   |                        |
|                                                               | 1 testi                            | Techno-Commercial           | Final Submission       | Withdraw Bid  | Delete Bid No Bid Saved |                        |
|                                                               | 2 test2                            | Techno-Commercial           | Final Submission       | Withdraw Bid  | Delete Bid No Bid Saved |                        |
|                                                               |                                    |                             |                        |               |                         |                        |
|                                                               |                                    |                             |                        |               |                         |                        |
|                                                               |                                    |                             |                        |               |                         |                        |
|                                                               |                                    |                             |                        |               |                         |                        |
|                                                               |                                    |                             |                        |               |                         |                        |
| 11                                                            |                                    |                             |                        |               |                         |                        |
|                                                               |                                    |                             |                        |               |                         |                        |

<u>Withdraw Bid Option</u>: "If you withdraw your bid, your bid will not be considered and Transaction fee paid shall not be refunded. Further, you will not get any opportunity to resubmit you bid against the said lot".

| Admin Login 🗿 Welcome to MLCL Admin 🗿 N<br>d: 🛛 Iko        | et Banking Report 📄 in 👾<br>Previous Next 📝 | Minor Minera    | l Block 🗿 Indus Direct Corp | orate Po 👩 MSTCIND   | IA :         | ° 🏠 • 🖻 •       | 🖾 🖶 🔻 Page 🕶        | Safety 🕶 | Tools 🔻 🌘 |
|------------------------------------------------------------|---------------------------------------------|-----------------|-----------------------------|----------------------|--------------|-----------------|---------------------|----------|-----------|
| vendor Home                                                | me MSTCDS1                                  | 24.24           |                             |                      |              |                 | _                   |          |           |
| UPRVUNLVENDOR1                                             | 1                                           | Hi M            | STCDS1                      | EVENT IN             | FO           |                 |                     |          |           |
| Download NIT/Corrigendum                                   | Ever                                        | ts Details      | Current Server              | fime: 17.6.2019      | 11:58:47 IST |                 |                     |          |           |
| VIEW PROFILE                                               | Ever                                        | t No            | Event Type                  | Event Star           | t Time Ev    | ent Close Time  | EMD:                |          |           |
| - Fice CST<br>- Transaction Fee Payment<br>- Delete NoDocs | UPRVL                                       | INL/19-20/ET/38 | E-Tender-Commerci           | al-Tech 07.05.2019 1 | 2:00:00 17.0 | 8.2019 16:30:00 | 2000.00<br>USD 0.00 |          |           |
| 19394                                                      | A                                           | tach Docs       |                             |                      |              |                 |                     |          |           |
|                                                            | Lot                                         | to Lot Name     | Cover 1                     | Final Submission     | Withdraw Bid | Delete Bid      | Bid Status          |          |           |
|                                                            | 1                                           | test1           | Techno-Commercial           | Final Submission     | Withdraw Bid | Delete Bid      | Bid submitted       |          |           |
|                                                            | 2                                           | test2           | Techno-Commercial           | Final Submission     | Withdraw Bid | Delete Bid      | No Bid Saved        |          |           |
|                                                            |                                             |                 |                             |                      |              |                 |                     |          |           |

| elcome to Uttar Pradesh Rajy 🤗 Net Banking Report 👘 | 遵 Districtwise Report                  | Welcome Vendor                        | < 1                         |                    |                |                   |
|-----------------------------------------------------|----------------------------------------|---------------------------------------|-----------------------------|--------------------|----------------|-------------------|
| 🕈 Admin Login 🧃 Welcome to MLCL Admin 🗃 Net E       | Banking Report 🗿 In Situ 🗿 Minor Miner | al Block 🧃 Indus Direct Corporate Po. |                             | " 🏠 • 🖻 •          | 🖾 🖶 🔻 Page 🕶 S | afety 🔹 Tools 🕶 🔞 |
| nd: _106                                            | Previous Next 📝 Options 🕶              |                                       |                             |                    |                |                   |
| lcome MSTCDS1 4 Welcom                              | e MSTCDS1                              |                                       |                             |                    |                |                   |
| Vendor Home                                         |                                        |                                       |                             |                    |                |                   |
| E- I UPRVUNLVENDOR1                                 | нім                                    | ISTCDS1                               | EVENT INFO                  |                    |                |                   |
| Download NIT/Corrigendum                            | Events Details                         | Current Server Time:                  | 17.6.2019 12:23:1           | IST                |                |                   |
| VIEW PROFILE                                        | Event P                                | da Milana Dista                       | Freed Street Time           | Sent Close Time    | EMD:           |                   |
| - 📮 Technical CST<br>🔽 Price CST                    | UPRVUNU Phttps://w                     | draw webpage blaiog                   | aval/admin/riggEidW t16 ins | △ 08.2019 16:30:00 | INR<br>2000.00 |                   |
| Transaction Fee Payment                             | Ifron                                  | rithdraw your bid, your bid w         | Il not be considered and    | -                  | USD 0.00       |                   |
|                                                     | Atta Transac                           | tion fee paid will not be refun       | led. You will also not ge   | t                  |                |                   |
|                                                     | Lot No If your real                    | rther opportuntiy to submit bi        | d against this item.        | Delete Bid         | Bid Status     |                   |
|                                                     | 1                                      | window to Cane                        | el.                         | Delete Bid         | Bid submitted  |                   |
|                                                     | 2                                      | Withdraw                              |                             | Delete Bid         | No Bid Saved   |                   |
|                                                     |                                        |                                       |                             |                    |                |                   |
|                                                     |                                        |                                       |                             |                    |                |                   |
|                                                     |                                        |                                       |                             |                    |                |                   |
|                                                     |                                        |                                       |                             |                    |                |                   |
|                                                     |                                        |                                       |                             |                    |                |                   |
|                                                     |                                        |                                       |                             |                    |                |                   |
|                                                     |                                        |                                       |                             |                    |                |                   |
|                                                     |                                        |                                       |                             |                    |                |                   |

| ome to Uttar Pradesh Rajy 🥝 Net Banking Report         | Districtivise Report Welcome Vendor × 1                                                              |                                     |
|--------------------------------------------------------|----------------------------------------------------------------------------------------------------|-------------------------------------|
| dit View Favorites Tools Help                          | »                                                                                                    |                                     |
| Admin Login 🧧 Welcome to MLCL Admin 🧃 Net B            | anking Report    In Situ    Minor Mineral Block    Indus Direct Corporate Po    MSICINDIA            | 🐨 🕶 🖾 🖷 🖛 🕶 Page 🕶 Sarety 🕶 Tools • |
| 106                                                    | Previous Next 📝 Options 👻                                                                            |                                     |
| ome MSTCDS1 4 Welcome                                  | e MSTCDS1                                                                                            |                                     |
| Vonder Hamo                                            | Select a Certificate                                                                                 | ×                                   |
| URRVINLENDOR1<br>H My Menu<br>Download NIT/Corrigendum |                                                                                                    |                                     |
| VIEW PROFILE                                           |                                                                                                    | Time EMD:                           |
| - Technical CST                                        | Select the Certificate you want to use.                                                              | INR                                 |
| Price CS1     Transaction Fee Payment                  | Circk view Certificate for Certificate Details.                                                      | :30:00 2000.00<br>USD 0.00          |
| 🧮 Delete NoDocs                                        | Issued To Issued By Senal No. Expiration Dat A<br>MSTCDS2 MSTCDS2 687C7594 09-09-2024 :              |                                     |
|                                                        | SIMSTCDS7 MSTCDS7 0F393565 09-09-2024 :<br>SIMSTC DEMOS MMBUP2 1td MSTC DEMO., 3EE8C8E7 13-06-2027 : |                                     |
|                                                        | EMSTCDS1 MSTCDS1 297C61CF 09-09-2024                                                                 | Bid Bid Status                      |
|                                                        |                                                                                                    | Bid Bid submitted                   |
|                                                        | OK Cancel View Certificate                                                                           | Bid No Bid Saved                    |
|                                                        | Druvam                                                                                               |                                     |
|                                                        | Convictor D 2006 Tata Convictor Ltd                                                                  |                                     |
|                                                        | capyright graded fact canadrancy desired and                                                         |                                     |
|                                                        |                                                                                                    |                                     |
|                                                        |                                                                                                    |                                     |
|                                                        |                                                                                                    |                                     |
|                                                        |                                                                                                    |                                     |

After the bid has been withdrawn, a message shall be shown as in the below screenshot "Bid Successfully Withdrawn...", the status shall change to 'Bid Withdrawn'. You shall not be able to resubmit your bid.

| cloome to Uttar Pradesh Rajy 🥝 Net Banking Report | 🥶 Districtwis            | e Report         | Welcome Vendor              | ×                                                                                                    |               |                  |                   |                 |
|---------------------------------------------------|--------------------------|------------------|-----------------------------|----------------------------------------------------------------------------------------------------|---------------|------------------|-------------------|-----------------|
| Edit View Favorites Tools Help                    |                          |                  |                             |                                                                                                    | · \           |                  |                   |                 |
| Admin Login 🗿 Welcome to MLCL Admin 🗿 Net E       | lanking Report 🗿 In Siti | I 🕘 Minor Miner  | al Block 🕘 Indus Direct Cor | porate Po 🔯 MSTCINI                                                                                                    | AIG           | - 🖾 -            | 🖃 🖶 🔻 Page 🕶 Safe | ity 💌 Tools 🔻 🔞 |
| nd: _106                                          | Previous Next 🧳          | Options 🔻        |                             |                                                                                                    | \             |                  |                   |                 |
| lcome MSTCDS1 4 Welcom                            | e MSTCDS1                | ing Qui          |                             |                                                                                                    |               |                  |                   |                 |
| Vendor Home                                       |                          |                  |                             |                                                                                                    |               |                  |                   |                 |
| UPRVUNLVENDOR1                                    |                          | Hil              | MSTCDS1                     | EVENT I                                                                                                    | IFO           |                  |                   |                 |
| Download NIT/Corrigendum                          | Eve                      | nts Details      | Current Server              | Time: 17.6.2019                                                                                                    | 12:23:35 IST  |                  |                   |                 |
| Bid Floor                                         | Eve                      | nt No            | Event Type                  | Event Sta                                                                                                    | rt Time Ev    | ent Close Vime   | EMD:              |                 |
| Technical CST                                     |                          |                  |                             | 1996 - 1996 - 1996 - 1996 - 1996 - 1996 - 1996 - 1996 - 1996 - 1996 - 1996 - 1996 - 1996 - 1996 - 1996 - 1996 -<br>1996 - 1996 - 1996 - 1996 - 1996 - 1996 - 1996 - 1996 - 1996 - 1996 - 1996 - 1996 - 1996 - 1996 - 1996 - 1996 - |               |                  | INR               |                 |
| Price CST                                         | UPRV                     | UNI./19-20/ET/38 | E-Tenter-Commen             | sial-Tech 07.05.2019                                                                                                    | 12:00:00 17.0 | 08,2019 16:30:00 | 2000.00           |                 |
| Delete NoDocs                                     |                          |                  |                             |                                                                                                    |               |                  | 030 0.00          |                 |
|                                                   | F                        | ttach Docs       |                             | $\sim$                                                                                                    |               |                  | $\mathbf{i}$      |                 |
|                                                   |                          |                  | (                           | id Successfully Withd                                                                                                    | rawn          |                  |                   |                 |
| 9<br>9                                            | Lot                      | No Lot Name      | Cover 1                     | Final Submission                                                                                                    | Withdraw Bid  | Delete Bid       | Bid Status        |                 |
|                                                   | 1                        | testi            | Techno-Commercial           | Final Submission                                                                                                    | Withdraw Bid  | Delete Bid       | Bid Withdrawn     |                 |
|                                                   | 2                        | test2            | Techno-Commercial           | Final Submission                                                                                                    | Withdraw Bid  | Delete Bid       | No Bid Saved      |                 |
|                                                   |                          |                  |                             |                                                                                                    |               |                  |                   |                 |
|                                                   |                          |                  |                             |                                                                                                    |               |                  |                   |                 |
|                                                   |                          |                  |                             |                                                                                                    |               |                  |                   |                 |
|                                                   |                          |                  |                             |                                                                                                    |               |                  |                   |                 |
|                                                   |                          |                  |                             |                                                                                                    |               |                  |                   |                 |
|                                                   |                          |                  |                             |                                                                                                    |               |                  |                   |                 |
|                                                   |                          |                  |                             |                                                                                                    |               |                  |                   |                 |
|                                                   |                          |                  |                             |                                                                                                    |               |                  |                   |                 |

#### Steps to Pay Transaction fee:

Click on the link "Transaction Fee Payment" under "My Menu" in your login:

| (a) https://www.mstcauction.com/eprochor                                                                                                    | 1e/uprvur/admin/Vendorl | Panel/vendor_home.jsp    |                        | - 8                   | C Search  | - ロ ×<br>の公園の                                   |
|----------------------------------------------------------------------------------------------------|-------------------------|--------------------------|------------------------|-----------------------|-----------|-------------------------------------------------|
| Welcome Vendor × 📑                                                                                                    | /                       |                          |                        |                       |           |                                                 |
| File Edit View Favorites Tools Help                                                                                                    | /                       |                          |                        |                       |           |                                                 |
| 🚖 🗃 Admin Login 🍯 Welcome to MLCL Admin 🖉                                                                                                    | Net Banking Report 🗐    | n Situ 🗃 Minor Mineral B | ock 🧃 Indus Direct Cor | porate Po 🜍 MSTCINDIA | " 🟠 • 🖻 • | 📑 🖶 🔹 Page 🔹 Safety 💌 Tools 👻 🥹 👻               |
| × Find: _106                                                                                                    | Previous Next           | 🧷 Options 👻              |                        |                       |           |                                                 |
| Wetcome //STCDS1     Vendor Home       URRVUELVENDOR1     URRVUELVENDOR1       Download NIT/Convendum     Bid Floor       VEV PROFILE     Ponce (ST)       Ponce (ST)     Transaction Fee Payment       Datate NODocs | Velcome MSTCDS1         | Log (34                  |                        |                       |           |                                                 |
| Type here to search                                                                                                    | 0 =                     | 🖸 🚅 🦵                    | og 🖪 é                 | o 🛛 🖏                 |           | 유 <sup>R</sup> 스 1달 (x ENG <sup>1242</sup> PM 및 |

The below page shall appear, select the corresponding event from the drop down:

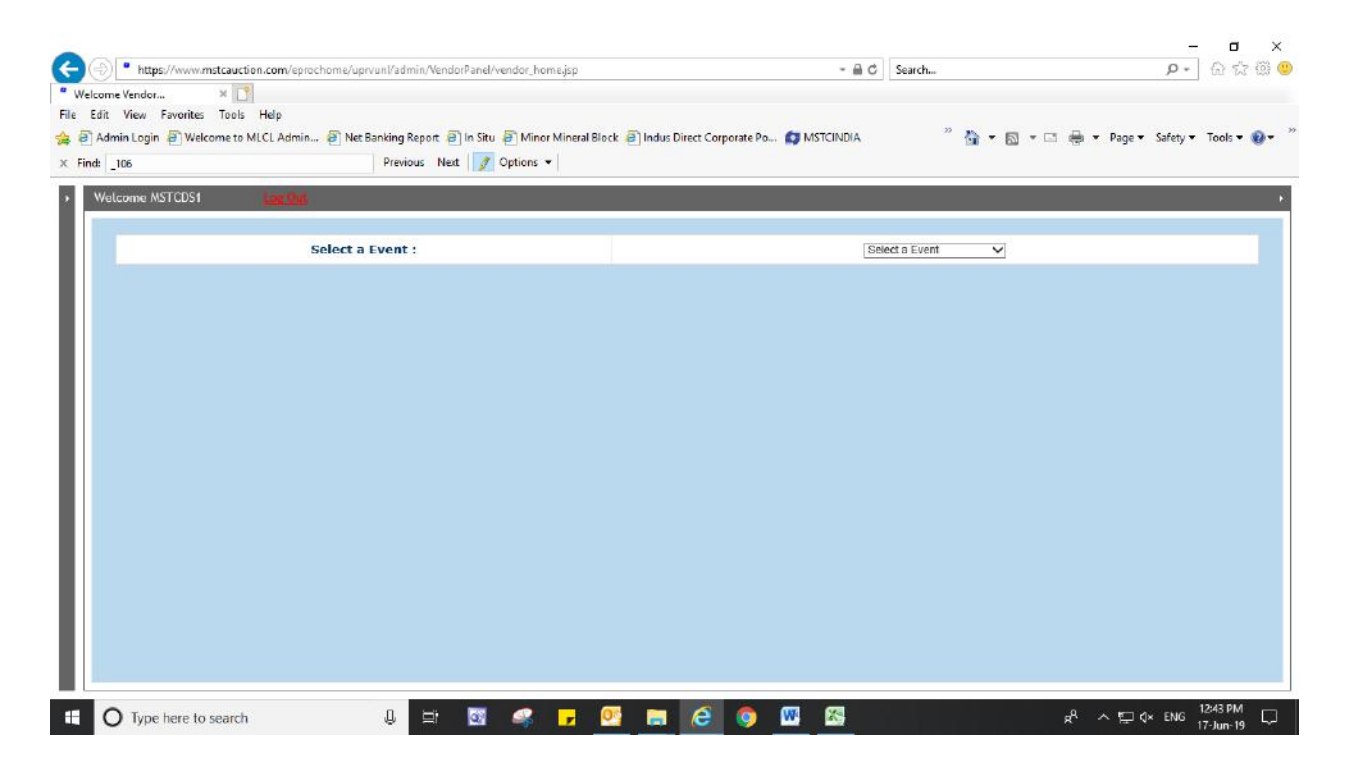

|                                                                                              |                                  |                                      |                          |                                         | - 0                           |
|----------------------------------------------------------------------------------------------|----------------------------------|--------------------------------------|--------------------------|-----------------------------------------|-------------------------------|
| https://www.mstcauction.com/eprochome/                                                       | uprvunl/admin/VendorPanel/vendor | home.jsp                             | - A C                    | Search                                  | P• 🛱 🕏                        |
| come Vendor × 📑<br>Edit View Favorites Tools Help<br>Admin Login 🗃 Welcome to MLCL Admin 🗃 N | et Banking Report                | linor Mineral Block 📄 Indus Direct 🕯 | Corporate Po 🗊 MSTCINDIA | " 🏠 • 🗟 • ⊡ 🖶                           | i ▼ Page ▼ Safety ▼ Tools ▼ ( |
| Welcome MSTCDS1                                                                              | Previous Near y option           | 15                                   |                          |                                         |                               |
| Select                                                                                       | a Event :                        |                                      | Se                       | lect a Event<br>RVUNL/19-20/ET/38       |                               |
|                                                                                              |                                  |                                      | UF                       | RVUNL/19-20/RA/16<br>RVUNL/1/19-20/ET/1 |                               |
|                                                                                              |                                  |                                      |                          |                                         |                               |
|                                                                                              |                                  |                                      |                          |                                         |                               |
|                                                                                              |                                  |                                      |                          |                                         |                               |
|                                                                                              |                                  |                                      |                          |                                         |                               |
|                                                                                              |                                  |                                      |                          |                                         |                               |
|                                                                                              |                                  |                                      |                          |                                         |                               |
|                                                                                              |                                  |                                      |                          |                                         |                               |
|                                                                                              |                                  |                                      |                          |                                         |                               |
|                                                                                              |                                  | Contraction in the second            |                          |                                         |                               |
| O Type here to search                                                                        | U 🖽 🔯 🞑                          | - 🕞 💽 📻 🦽                            | i 👩 🕺 🖾                  | R <sup>A</sup>                          | · ^ 맏 ↔ ENG 12:44 PM          |

As soon as you select the event, the below page shall appear, the amount shall be shown against the "Transaction fee:" :

| dmin Login 🗿 Welcome to MLCL Admin 🗿 Net Banking Report 🗿 In Situ 🗿 M                          | finor Mineral Block 📄 Indus Direct Corporate Po 👩 MSTCINDIA                                                                                  | 🦉 🏠 💌 🔂 💌 🗔 🖶 💌 Page 🕶 Safety 💌 Tools 💌                                       |
|------------------------------------------------------------------------------------------------|----------------------------------------------------------------------------------------------------|-------------------------------------------------------------------------------|
| elcome NSTCDS1                                                                                 |                                                                                                    |                                                                               |
| Select a Event :                                                                               | U                                                                                                    | IPRVUNL/19-20/ET/38 V                                                         |
| Transaction fee :                                                                              |                                                                                                    | 1180.0                                                                        |
| Select Payment Type:                                                                           | () NE                                                                                                    | EFT/RTGS Online Payment                                                       |
|                                                                                                | Proceed To Payment                                                                                                    |                                                                               |
|                                                                                                | Note:                                                                                                    |                                                                               |
| 1. Payment should be made within                                                               | n 3 days after generating the Challan for NEFT/RTGS otherwise the cha                                                                        | allan shall become invalid.                                                   |
| 2. For making payment through Online Payment option, please make sure the                      | at your website address has https and you have enabled "access data a<br>Options> Security> Custam Level -> Miscellaneous).                  | sources across domains" under Miscellaneous tab. (Tools> Internet             |
| 3. Bidders are advised not to combine different challans (in NEFT/RTGS option)<br>be made; els | while making payment towards transaction fee for different e-tenders,<br>se such combined payment for two or more e-tenders won't be conside | . For every challan generated from the system, separate payment shou<br>ered. |
| 4.0                                                                                            | Online Payment option can be used in IE version 9 and above only.                                                                            |                                                                               |
|                                                                                                |                                                                                                    |                                                                               |
|                                                                                                |                                                                                                    |                                                                               |
|                                                                                                |                                                                                                    |                                                                               |
|                                                                                                |                                                                                                    |                                                                               |

You may pay the fee through 'NEFT/RTGS' or 'Online Payment':

If you select 'NEFT/RTGS' and Click on 'Proceed To Payment', the below page shall appear:

| Icome Vendor × 19                                     |                                     |                                                   |               |                               |
|-------------------------------------------------------|-------------------------------------|---------------------------------------------------|---------------|-------------------------------|
| Edit View Favorites Tools Help                        |                                     |                                                   |               |                               |
| Admin Login 🖉 Welcome to MLCL Admin 🗿 Net Banking Rep | ert 🗐 in Situ 🎒 Minor Mineral Block | 🗃 Indus Direct Corporate Po 🚺 MSTCINDIA           | " 🏠 • 🖬 • 🗆 🖷 | a 🔹 Page 🔹 Safety 👻 Tools 👻 🔞 |
| dt _106 Previous                                      | Next 🧭 Options 👻                    |                                                   |               |                               |
| Welcome MSTCDS1                                       |                                     |                                                   |               |                               |
|                                                       |                                     |                                                   |               |                               |
|                                                       | RTGS/NEFT Transaction               | Fees (To be Filled by Applicant For Bank Details) |               |                               |
|                                                       |                                     | Date : 17/06/2019                                 | _             |                               |
|                                                       | Bank Name :                         |                                                   |               |                               |
|                                                       | Address 1 :                         |                                                   |               |                               |
|                                                       | Address 2 :                         |                                                   |               |                               |
|                                                       | Address 3 :                         |                                                   |               |                               |
|                                                       | City :                              |                                                   |               |                               |
|                                                       | Pin Code :                          |                                                   |               |                               |
|                                                       | Account Title :                     |                                                   |               |                               |
|                                                       | Debit Account No :                  |                                                   |               |                               |
|                                                       | Account Type :                      | Savings 🗸                                         |               |                               |
|                                                       | Amount (in figures.) :              | 1180.0                                            |               |                               |
|                                                       |                                     | Generate Challan                                  |               |                               |
|                                                       |                                     |                                                   |               |                               |

Fill in your bank details and click on 'Generate Challan':

| come Vendor × 🔛<br>Edit View Favorites Tools | Help                            |                                |                |                                       |             |                     |           |
|----------------------------------------------|---------------------------------|--------------------------------|----------------|---------------------------------------|-------------|---------------------|-----------|
| Admin Login 🖉 Welcome to 1                   | MLCL Admin 🗿 Net Banking Report | 🖹 in Situ 🗿 Minor Mineral Bloc | k 🧃 Indus Dire | ect Corporate Po 😝 MSTCINDIA          | " 🏠 • 🖻 • 🗆 | 🖶 💌 Page 🕶 Safety 🕶 | Tools 🕶 🐧 |
| Welcome MSTCDS1                              | icer Dat                        |                                |                |                                       |             |                     |           |
|                                              |                                 |                                |                |                                       |             |                     |           |
|                                              |                                 | RTGS/NEFT Transactio           | n Fees ( 'o be | Filled by Applicant For Bank Details) |             |                     |           |
|                                              |                                 |                                | Date : 17/     | /06/2019                              | _           |                     |           |
|                                              |                                 | Bank Name :                    | Test           |                                       |             |                     |           |
|                                              |                                 | Address 1 :                    | Test           |                                       |             |                     |           |
|                                              |                                 | Address 2 :                    | Test           |                                       |             |                     |           |
|                                              |                                 | Address 3 :                    | Test           |                                       |             |                     |           |
|                                              |                                 | City :                         | Test           |                                       |             |                     |           |
|                                              |                                 | Pin Code :                     |                | 111111                                |             |                     |           |
|                                              |                                 | Account Title :                | Test           |                                       |             |                     |           |
|                                              |                                 | Debit Account No :             | 0123456        |                                       | ×           |                     |           |
|                                              |                                 | Account Type :                 |                | Savings 🗸                             |             |                     |           |
|                                              |                                 | Amount (in figures.) :         |                | 1180.0                                |             |                     |           |
|                                              |                                 |                                | Generate       | Challen                               |             |                     |           |
|                                              |                                 |                                |                |                                       |             |                     |           |

Print the challan which appears on the page and make the payment in the bank account as generated on the page.

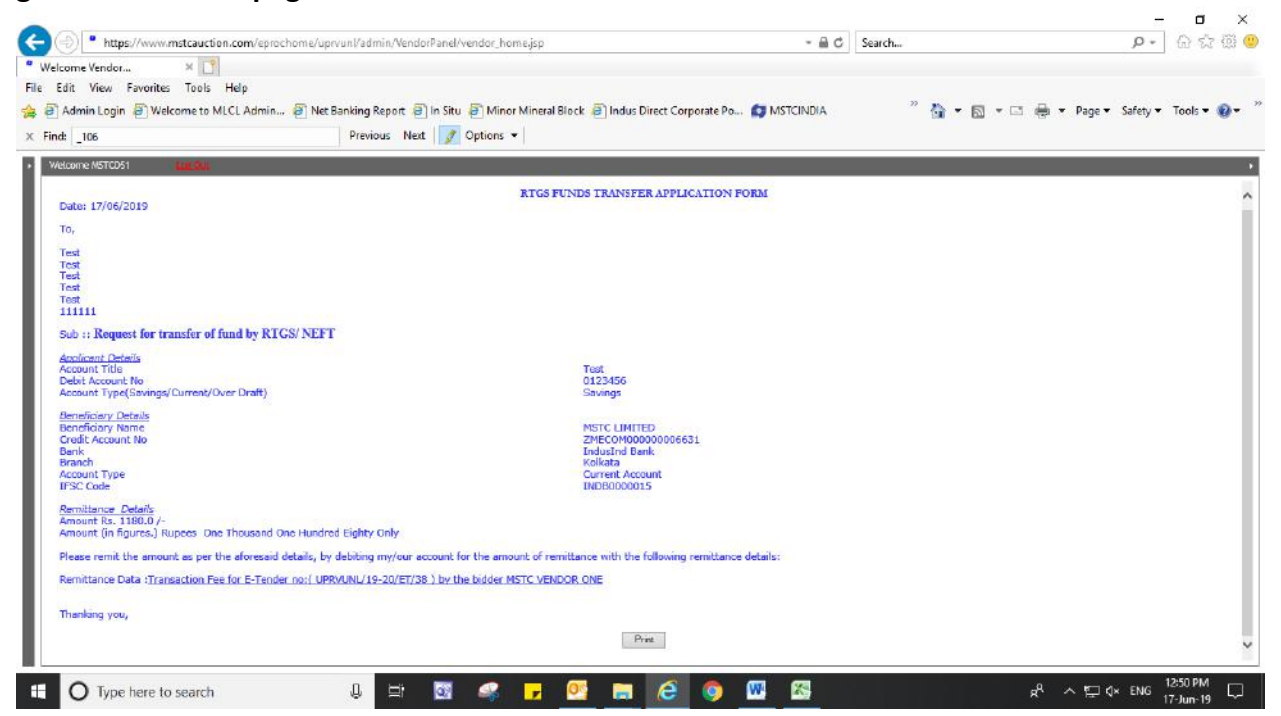

After the payment has been made, please wait for some time before you try to bid for the event. The payment update takes some time.

Note: Please pay the transaction fee at least one day prior to closing day so that you may submit your bid on time. Vendors must ensure timely payment of the transaction fee. MSTC shall not be responsible for non receipt of transaction fee for any reason whatsoever and thus non submission of bid.

If you select 'Online Payment' and Click on 'Proceed To Payment', the below page shall appear: Click on 'Ok':

| Admin Login 🗃 Welcome to MLCL Admin Net Banking Report 🗃 In Situ                                                                                                    | Timor Mineral Block 🗿 Indus 🖉                                       | Direct Corporate Po 👩 MSTCINDIA                                               | " 🏠 • 🖻 • 🗆 🖷                                                                                                    | 🗴 💌 Page 👻 Safety 👻 Tools 👻 🤬                                   |
|----------------------------------------------------------------------------------------------------|---------------------------------------------------------------------|-------------------------------------------------------------------------------|----------------------------------------------------------------------------------------------------|-----------------------------------------------------------------|
| Welcome MSTCDS1                                                                                                    |                                                                     |                                                                               |                                                                                                    |                                                                 |
| Select a Event :                                                                                                    |                                                                     |                                                                               | UPRVUNL/19-20/ET/38 V                                                                                                   |                                                                 |
| Transaction fee :                                                                                                    |                                                                     |                                                                               | 1180.0                                                                                                    |                                                                 |
| Select Payment Type:                                                                                                    |                                                                     | C                                                                             | ) NEFT/RTGS () Online Payment                                                                                           |                                                                 |
| Payment should be made     Z. For making payment through Online Payment option, please make si     Bidders are advised not to combine different challans (in NEFT/RTGS op | You MSR: Transaction P<br>For Online Transaction ?                  | Is : 6632 Do You Want To Proceed                                              | challon shall become invalid.<br>ata sources acress domains" under Miscell<br>ers. For every challon generated from the | ancous tab. (Tools> Internet<br>system, separate payment should |
| be ma                                                                                                    | de; else such combined payment h<br>4. Online Payment option can be | or two or more e-tenders won't be con<br>used in IE version 9 and above only. | sudered.                                                                                                    |                                                                 |
|                                                                                                    |                                                                     |                                                                               |                                                                                                    |                                                                 |
|                                                                                                    |                                                                     |                                                                               |                                                                                                    |                                                                 |
|                                                                                                    |                                                                     |                                                                               |                                                                                                    |                                                                 |

#### You shall be directed to payment gateway page:

| Welcome Vendor           | Paynetz ×                            | •                                                                            |                                               |
|--------------------------|--------------------------------------|------------------------------------------------------------------------------|-----------------------------------------------|
| File Edit View Favorites | Tools Help                           |                                                                              |                                               |
| 🛓 🗿 Admin Login 🧃 Wel    | come to MLCL Admin 🗿 Net Banking Rep | oort 🗐 In Situ 🗿 Minor Mineral Block 🧃 Indus Direct Corporate Po 👩 MSTCINDIA | 🦉 🏠 🔻 🖾 👻 🚍 🗮 🔻 Page 🔹 Safety 👻 Tools 💌 😢 🖤   |
| × Find: 106              | Previous                             | s Next 📝 Options 👻                                                           |                                               |
|                          |                                      |                                                                              | pyment solutions for every business           |
|                          | PAYMENT MODE                         | Credit Card                                                                  | Amount Payable                                |
|                          | Saved Card                           | Credit Card Number 01 🖌 2019 🗸 CVV /                                         | ₹ 1191.80                                     |
|                          | 🥅 Credit Card                        |                                                                              |                                               |
|                          | Debit Card                           | Name On Card                                                                 | MSTC LIMITED<br>-WWW.MSTCECOMMERCE.COM/EP     |
|                          |                                      | Bank Name                                                                    | Transaction Id (6632)                         |
|                          | Debit Card with ATM PI               | N                                                                            |                                               |
|                          | 💮 Net Banking                        | Save card for future use 2                                                   | (7)                                           |
|                          |                                      | 🔲 Mobile Number 🔤 Email Id                                                   | Amount: 1180.00                               |
|                          |                                      |                                                                              | Processing Fee: 11.80                         |
|                          | 💼 Wallet                             | Billing Details                                                              | GST: 0.00                                     |
|                          |                                      | 🔲 Mobile Number 🛛 🖾 Email Id                                                 | * Processing Fee & GST are non<br>refundable. |

Please make payment as per your choice through the available options.

After the payment has been made, please wait for some time before you try to bid for the event. The payment update takes some time.

Note: Please pay the transaction fee at least one day prior to closing day so that you may submit your bid on time. Vendors must ensure timely payment of the transaction fee. MSTC shall not be responsible for non-receipt of transaction fee for any reason whatsoever and thus non submission of bid.